本書はシステムアフィリエイトプロジェクト特別特典です 二次配布は固く禁止しております

# 【在宅ワーク→メルマガ】 初月から稼げるようになる 楽天 ROOM 収益化 完全攻略法

登録・投稿・フォロワーの増やし方 収益を出すためにやる事全部お伝えします! 初月で 2360 円稼ぎました♪

> 作成者:えれな https://erena-style.com/

# ○ はじめに

【推奨環境】

このレポート上に書かれている URL はクリックできます。できない 場合は最新の AdobeReader をダウンロードしてください。(無料) https://get.adobe.com/jp/reader/

### 【著作権について】

このレポートは著作権法で保護されている著作物です。 下記の点にご注意戴きご利用ください。

このレポートの著作権はえれなに属します。 著作権者の許可なく、このレポートの全部又は一部をいかなる手段に おいても複製、転載、流用、転売等することを禁じます。このレポー トの開封をもって下記の事項に同意したものとみなします。

このレポートは秘匿性が高いものであるため、著作権者の許可なく、 この商材の全部又は一部をいかなる手段においても複製、転載、流用、 転売等することを禁じます。 著作権等違反の行為を行った時、その 他不法行為に該当する行為を行った時は、関係法規に基づき損害賠償 請求を行う等、民事・刑事を問わず法的手段による解決を行う場合が あります。

このレポートに書かれた情報は、作成時点での著者の見解等です。著 者は事前許可を得ずに誤りの訂正、情報の最新化、見解の変更等を行 う権利を有します。このレポートの作成には万全を期しておりますが、 万一誤り、不正確な情報等がありましても、著者・パートナー等の業 務提携者は、一切の責任を負わないことをご了承願います。

このレポートを利用することにより生じたいかなる結果につきましても、著者・パートナー等の業務提携者は、一切の責任を負わないことをご了承願います。

# 目次

| はじめに                     | 2  |
|--------------------------|----|
| ご挨拶                      | 4  |
| 楽天 ROOM とは               | 5  |
| 楽天 ROOM の特徴              | 7  |
| 楽天 ROOM 収益化の実績紹介         | 12 |
| 楽天 ROOM 登録方法(スマホからの登録画面) | 14 |
| 楽天 ROOM 投稿方法             | 28 |
| 楽天 ROOM 用語解説             | 39 |
| 楽天 ROOM 収益を最大化させるには?     | 40 |
| 楽天 ROOM の報酬・レポートの確認方法    | 63 |
| 楽天 ROOM で禁止されていること       | 69 |
| 楽天 ROOM 収益の支払い方法         | 70 |
| 情報発信でブログより稼ぐ             | 71 |
| さいごに・・・                  | 74 |

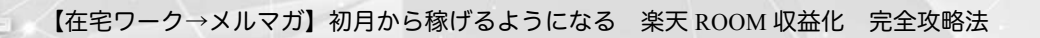

# ○ ご挨拶

はじめまして。えれなと申します。 この度は、私のレポートを手にしていただき、ありがとうございます。

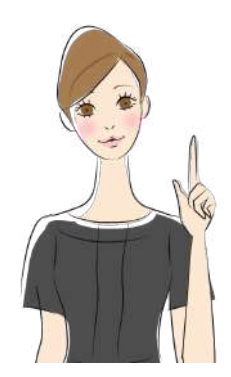

私は、元CAの2歳と7歳の姉妹を育てるアラフォーママです。

今は、ブログでアフィリエイト報酬を得て稼いでいますが、それまで は在宅ワークなどで事務をしていました。

もっと自由に時間を使えて、もっと稼ぎたい!と思ってブログを始め、 今ではパート代以上をお家にいながら稼いでいます。

アドセンス、楽天アフィリ、ASP などごちゃまぜブログを運営しなが ら、楽天アフィリエイトの一部として始めてみたのが「<mark>楽天 ROOM」</mark> です。いきなり初月で 2000 円以上稼げてびっくりしました!

ブログで稼ごうと思っても、最初の6ヶ月くらいは全く報酬がないこ ともありますし、パソコンとブログを作る知識が必要です。

でも、楽天 ROOM は、

- スマホーつで
- ・ アプリだけで
- ・ 楽天市場の商品を投稿するだけで、

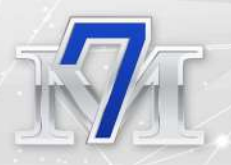

稼げてしまうすごいツールだったんです!

今までやってなかったなんてもったいない~。 どうしてもっと早く始めなかったんだろう?と思いました。

ただ、楽天 ROOM って少しわかりづらいところがあるんですよね・・・。

そこで、楽天 ROOM を始めたいと思っているけど、楽天 ROOM がどんな仕組みがわからない。何を投稿すれば良いかわからない。と いう方のために、このレポートを作りました!

このレポートでは、楽天 ROOM の

- · 登録方法
- · 投稿方法
- ・ 収益を上げる方法

を画像付きでわかりやすく紹介しています。

ぜひ楽天 ROOM の設定をしながら、読んでみてくださいね~! これであなたも<mark>楽天ルーマー</mark>です!

### ● 楽天 ROOM とは?

最近よく聞く楽天 ROOM(ルーム)ですが、使い方がよくわからな いという方も多いかと思います。

楽天 ROOM 公式ページでは、このように説明されています。

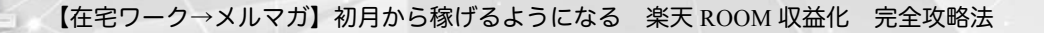

"ROOM は楽天市場のショッピング SNS です。 お気に入りの商品を投稿することで、他の人とつながり、お互いに 思わぬ魅力的な商品に出会うことができます。" 引用元:<u>https://room.rakuten.co.jp/</u>

楽天 ROOM は SNS です。一般的な SNS と同じように他の人をフォローしたり、いいねしたりできます。

ー番の特徴が、自分が投稿した商品を経由して他の誰かが商品を購入 すると、自分にアフィリエイト報酬が入るという点です。

楽天アフィリエイトをブログで使われているなら、わかりやすいかと 思いますが、楽天アフィリエイトの商品を SNS としてまとめたのが 楽天 ROOM です。

ブログだとアクセスが集まって収益化するまでに時間がかかります が、楽天 ROOM は SNS なので、フォロワーさんがある程度増えれば、 初月でも収益化できます。

パソコンもブログも不要で、楽天 ROOM アプリをダウンロードすれ ば、スマホだけで報酬がゲットできます。

自分の気に入った商品をぽちぽちと投稿したり、他の人の投稿にいい ねしたり、フォローしたりするだけで十分です。

インスタのようにインスタ映えする写真を用意する必要もないし、他 の人の投稿にコメントする必要もありません。

他の人に直接メッセージを送る機能もないので、他の人と交流するというより収益を上げたい目的が強く、SNS として交流するというよりはアフィリ目的の人がほとんどです。交流が面倒だな~と思うことはほとんどありません。

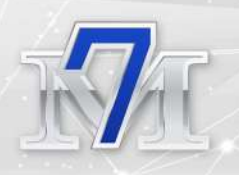

とっても気軽にお金を稼げる楽天 ROOM の特徴や収益化のコツなど を詳しくご紹介しますね♪

楽天ルームとは・・・

- ・楽天市場の商品を投稿する SNS
- ・目的:他の人との交流<収益
- ・紹介した商品経由で購入されるとアフィリ報酬がもらえる

# ○ 楽天 ROOM の特徴

それでは楽天 ROOM の特徴をご紹介します!

# 楽天 ID と連携する

楽天ROOMは楽天IDと連携するので楽天アカウントが必要です。イン スタなどのように複数アカウントを持つことができません。

楽天で購入したものが楽天ROOMで紹介できるように購入履歴が反 映します(投稿するまではフォロワーさんには見えません)

# アフィリエイト報酬は商品によって利率が違う

アフィリエイト報酬は商品によって利率が異なります。楽天アフィリ エイトをブログで利用されている方はご存知かと思いますが、楽天 ROOMでも同じアフィリエイト利率が適用されます。

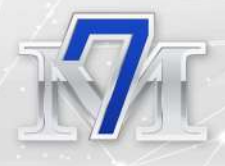

#### ジャンル別料率一覧

| 食品                  | 8.0% | 水・ソフトドリンク      | 8.0% |
|---------------------|------|----------------|------|
| インナー・下着・ナイトウェア      | 8.0% | レディースファッション    | 8.0% |
| ジュエリー・アクセサリー        | 8.0% | バッグ・小物・ブランド雑貨  | 8.0% |
| 日本酒・焼酎              | 8.0% | ビール・洋酒         | 8.0% |
| スイーツ・お菓子            | 8.0% | メンズファッション      | 8.0% |
| 對比                  | 8.0% | ダイエット・健康       | 5.0% |
| 美容・コスメ・香水           | 5.0% | 医薬品・コンタクト・介護   | 5.0% |
| ペット・ペットグッズ          | 5.0% | カタログギフト・チケット   | 4.0% |
| 花・ガーデン・DIY          | 4.0% | キッズ・ベビー・マタニティ  | 4.0% |
| スポーツ・アウトドア          | 4.0% | キッチン用品・食器・調理器具 | 3.0% |
| サービス・リフォーム          | 3.0% | 本・雑誌・コミック      | 3.0% |
| 住宅・不動産              | 3.0% | 日用品雑貨・文房具・手芸   | 3.0% |
| おもちゃ                | 3.0% | インテリア・寝具・収納    | 3.0% |
| ホピー                 | 3.0% | 家電             | 2.0% |
| 楽器・音響機器             | 2.0% | スマートフォン・タブレット  | 2.0% |
| パソコン・周辺機器           | 2.0% | 光回線・モバイル通信     | 2.0% |
| TV・オーディオ・カメラ        | 2.0% | テレビゲーム         | 2.0% |
| 車用品・バイク用品           | 2.0% | 車・バイク          | 2.0% |
| CD · DVD            | 2.0% | 腕時計            | 2.0% |
| ※上記以外のジャンルは2%となります。 |      |                |      |

# ランクによりボーナスポイントがもらえる

# 楽天 ROOM には S・A~E の6ランクがあり、ランクにより楽天アフィリエイト利率での報酬+ボーナスポイントがもらえます。

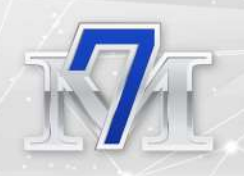

#### ○ ROOMランクボーナスポイントとは?

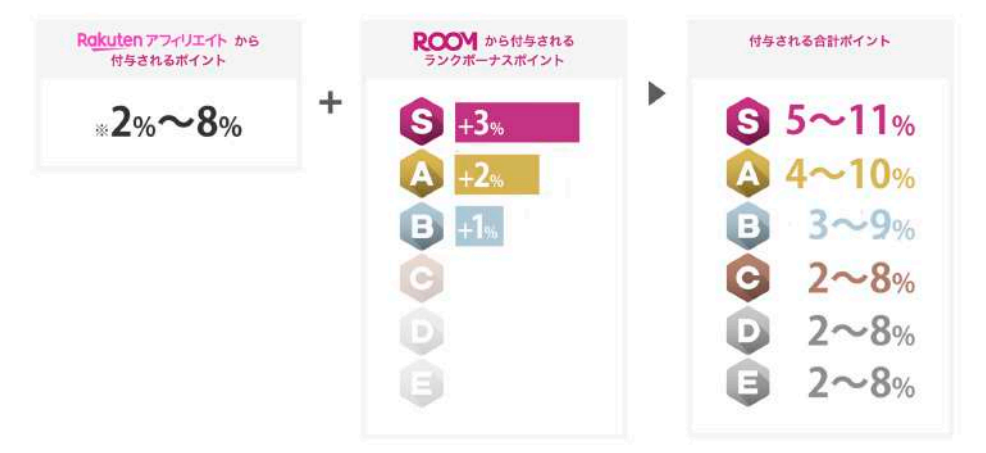

私の現在のランクはランクAなので、ボーナスポイントが+2%もらえ ています。これってすごく大きいですよ~。

私の2020年9月の売上内訳はこちらです。

< 2020年09月 >

| 合計獲得ポイント             | 2,360 #125                                    |
|----------------------|-----------------------------------------------|
| *翌々月10日ごろ付与          | *翌々月25日ごろ付与                                   |
| 通常ホイント<br>1,927 ポイント | איזער איז איז איז איז איז איז איז איז איז איז |
| 獲得ポイント               |                                               |
| 累計売上金額               | ¥60,923                                       |

通常ポイント 1927 ポイントに対して、ランクボーナスが 433 ポイン トもらえています。

### 各ランクの条件は?

ランクの条件は、楽天ROOMにどれだけ投稿したかフォローしたかな どの活動に基づいて設定されていて、各ランクには条件があります。

### ランクCDEの条件

- ・プロフィール設定
- ・検索機能を使って商品検索
- ・「フォロー」と「投稿のいいね」

### ランクBの条件

- ・プロフィール設定
- ・検索機能を使って商品検索
- ・「フォロー」と「投稿のいいね」
- ・オリジナル写真の投稿

### ランクS・Aの条件

- ・プロフィール設定
- ・検索機能を使って商品検索
- ・「フォロー」と「投稿のいいね」
- ・オリジナル写真の投稿を指定回数以上行う
- ・投稿からたくさんの人を楽天市場へ誘導

### ランクアップの方法

正直なところ、ランクBまでは条件をクリアするだけなので誰でもな れます。 ランクA以上は投稿からたくさんの人を楽天市場へ誘導できたクリ ック数が関わってくるのですが、どれくらいのクリック数や売り上げ を上げれば、ランクS・Aになれるかは楽天ROOM運営側では公表さ れていません。

ランクS・Aの対象人数は毎月変動するので、条件を満たした上で、 売り上げランキング(もしくは誘導したクリック数)上位何人がラン クS・Aと決められているのではないかと思います。

クリック数は、大体 1500~2000 クリックがランク S とランク A の境 目なのではと言われています。

ちなみに、私は、2020 年 9 月に 6 万円ほどの売り上げで 2360 円ほど の報酬をもらい 10 月からランク A になりました。

ランクS・A・Bのランクが変わるタイミングは翌月1日更新 ランクC・D・Eのランクが変わるタイミングは翌日更新

なので、楽天ROOMを始めたばかりでも、条件さえ満たせば明日にで もランクCにはなれます。

ランクが上がるとフォロワーさんが増えるので、楽天ROOMを始めた らすぐにランクCまで設定しましょう。そして翌月にはランクBにし ましょう。

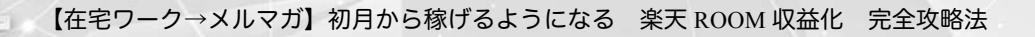

# ● 楽天 ROOM 収益化の実績紹介

### 楽天ROOMの私の実績を紹介します。

|                                                                                                    | CIT HE BO                                                                                                    | 履歴                                                                           |
|----------------------------------------------------------------------------------------------------|----------------------------------------------------------------------------------------------------|------------------------------------------------------------------------------|
| < 2020                                                                                                    | 年09月 >                                                                                                    | 【未確定                                                                         |
| 累計売上会                                                                                                    | 순額                                                                                                    | ¥60,923                                                                      |
| 獲得ポイン                                                                                                    | レト                                                                                                    |                                                                              |
| 通常ポイント                                                                                                    | ランクオ                                                                                                    | (ーナスボイント                                                                     |
| 1                                                                                                    | ,927 RTYF                                                                                                    | 433 #r>+                                                                     |
| *翌々月10日ごる                                                                                                    | ·付与 *翌々月29                                                                                                    | 5日ごろ付与                                                                       |
| 合計獲得ポー                                                                                                    | イント内訳:<br>#オファイリエイトが用意した別来                                                                                                    | のポイント                                                                        |
| 合計獲得ポイント:3<br>ボーナスポイント<br>ポイント<br>*語常ポイントの<br>確認ください。                                                                                                    | イント内訳:<br>またアフィリエイトが指定した料手<br>・ROOMから重型される。キャ:<br>数は概算です。詳細は重天アフィ                                                                                                   | のポイント<br>バーンの料率分の<br>リエイトレポートをご                                              |
| 合計獲得ポイ<br>進電ポイント・3<br>ポーサスポイント<br>部で、ポイント<br>電影ください。<br>日別獲得ポ<br>日付                                                                                                    | イント内訳:<br>(天アフィリエイトが指定した料手<br>・ROOMから重型される。キャン<br>数は標準です。詳細はま天アフィ<br>ポイント 2020年09月<br>通常                                                                            | のポイント<br>ペペーンの和学分の<br>リエイトレポートをご<br>]<br>ランクポーナス                             |
| 合計獲得ボ<br>通常ボイント・3<br>ボーナスボイント<br>端ボイントの<br>確認ください。<br>日別獲得ボ<br>日付                                                                                                    | イント内訳:<br>(天アフィリエイトが御定した料年<br>・ ROOMから重型される、キャン<br>激は標準です。詳細は東天アフィ<br>ポイント 2020年09月<br>通常<br>79 ポイント                                                                | のポイント<br>ハペーンの和学分の<br>リエイトレポートをご<br>ランクポーナス<br>19 ポイント                       |
| 合計獲得ボ<br><sup>通常ポイント</sup> :<br><sup>第一ナスポイント</sup><br><sup>第一ナスポイント</sup><br><sup>第一サスポイント</sup><br><sup>第一サスポイント</sup><br>ロ別獲得ボ<br>日付<br><sup>29/30</sup>                                                                                                    | <ul> <li>イント内訳:</li> <li>(スファ・リエイトが指定した料率:<br/>・ROOMから進呈される。キャ:</li> <li>激は編集です。詳細は過天アティ</li> <li>ペイント 2020年09月<br/>通常</li> <li>79 ポイント</li> <li>65 ポイント</li> </ul> | のポイント<br>ペペーンの転車分の<br>リエイトレポートをご<br>ランクボーナス<br>19 ポイント<br>0 ポイント             |
| 合計獲得ボ<br>通常ボイント、当<br>ボーナスポイント<br>ペイント<br>・<br>留恋ください。<br>日別獲得ボ<br>日付<br>-<br>-<br>-<br>-<br>-<br>-<br>-<br>-<br>-<br>-<br>-<br>-<br>-                                                                                                    | イント内訳:<br>(天アフィリエイトが指定した料率<br>・ROOMから重型される、キャン<br>数は標準です。評問は東天アフィ<br>パイント 2020年09月<br>通常<br>79 ポイント<br>65 ポイント<br>60 ポイント                                           | のポイント<br>ペーンの和学分の<br>リエイトレポートをご<br>ランクポーナス<br>19 ポイント<br>0 ポイント<br>0 ポイント    |
| 合計獲得ボイント・           通常ボイント・           通常ボイント           第二ボイント           第二ボー           第二ボー           第二ボー           第二ボー           第二ボー           第二ボー           第二ボー           第二ボー           第二ボー           第二ボー           第二ボー           第二ボー           第二ボー           第二ボー           第三ボー           第三ボー           第三ボー           第三ボー           第三ボー | イント内訳:<br>(スアフィリエイトが指定した料率<br>・ROOMから進呈される、キャン<br>数は標準です。詳細は北天アフィ<br>名イント 2020年09月<br>通常<br>79 ポイント<br>65 ポイント<br>60 ポイント<br>792 ポイント                               | のポイント<br>ペペーンの転車分の<br>リエイトレポートをご<br>ランクポーナス<br>19 ポイント<br>0 ポイント<br>198 ポイント |

まだまだ始めたばかりですが、いきなり<mark>初月に2360円の収益化</mark>できた のには驚きでした。

ブログを運営している方ならわかると思うのですが、ブログで収益化 できるには時間がかかるので、この収益化の速さは楽天ROOMの魅力 です♪

| 日付    | フォロー | フォロワー | 商品  | コレクション | いいね | 累計<br>獲得ポイント |
|-------|------|-------|-----|--------|-----|--------------|
| 8/23  | 45   | 105   | 16  | 2      | 6   | 0            |
| 9/3   | 1426 | 1019  | 123 | 2      | 260 | 0            |
| 9/10  | 3596 | 2183  | 236 | 2      | 430 | 104          |
| 9/27  | 5985 | 4017  | 433 | 2      | 569 | 2262         |
| 10/13 | 7299 | 5039  | 611 | 17     | 646 | 3139         |

本格的に取り組み始めたのが、2020年8月末で、最初に売上が出たの が、9月6日です。楽天ROOMに投稿を始めて、2週間ほどで初報酬が 出ています。

その後、フォロワーが3000人を超えたあたりからぐっと売上が増えました。

フォロワーの増やし方は後ほどご紹介します

# ● 楽天 ROOM 登録方法

速攻で収益化できる楽天 ROOM の魅力をお伝えしていますが、ぜひやってみたい!という方に、楽天 ROOM 登録方法をご紹介します。

スマホでの登録画面です。

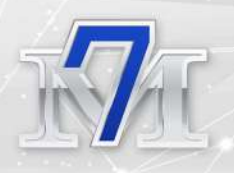

### 楽天会員登録をする (スマホからの登録画面)

まず 楽天会員でない方は、楽天会員に登録します。すでに楽天会員の方は下記の「楽天ROOM会員登録をする」からご覧ください。

①楽天会員登録にアクセス https://www.rakuten.co.jp/

青字の「会員登録」を押します。

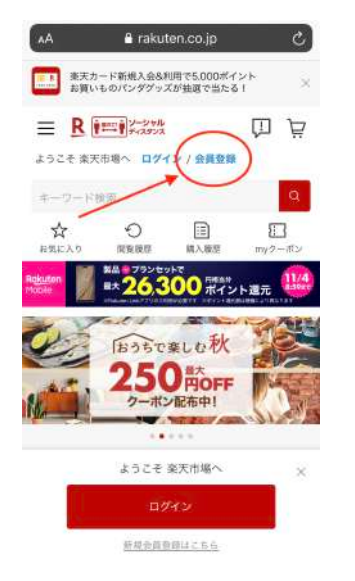

②必要事項を記入します。

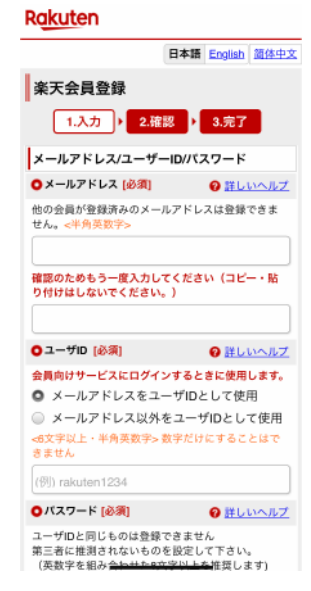

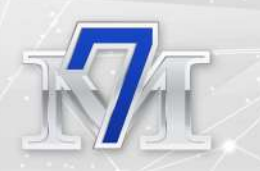

③必要事項を記入したら「同意 して次へ」をクリック 内容確認画面が出てきます。

| 日本語                                                                  |
|----------------------------------------------------------------------|
| 楽天会員登録                                                               |
| ·<br>1.入力 ) 2.確認 ) 3.完了                                              |
| <b>以下の内容で、会員登録してもよろしいです</b><br>か?<br>「 <i>登録する</i> 」ボタンを押すと登録が完了します。 |
| メールアドレス/ユーザーID/パスワード                                                 |
| ●メールアドレス                                                             |
|                                                                      |
| ○ユーザID                                                               |
|                                                                      |
| ●パスワード                                                               |
| セキュリティ保護のため、表示していません。                                                |
| お客様の基本情報                                                             |
| ●氏名                                                                  |
|                                                                      |

④内容が問題なければ「登録を する」をクリックします。

| 楽天会員ニュース<br>(月1回配信+不定期 号外配信)                                                                                                    |
|----------------------------------------------------------------------------------------------------|
| 楽天グループの大型セールやイベント情報などをご<br>案内する無料メールマガジンです。楽天会員情報にご<br>登録されたPCメールアドレス宛に楽天株式会社より<br>お送りいたします。また誕生月には、特典ポイント付<br>きのパースデーメールをお届けします。                                                                                   |
| *楽天会員ニュースを配信停止すると「パースデーメール」は届かなくなります。 <ul> <li>「購読する」をチェック頂いた方には、ご自身のポイント増借状況が確認できる「ポイント明細メール」」を毎月お届けします。</li> <li>*采天会員ニュース・ポイント明細メールは購読管理ページからいつでもそれぞれ配信停止/再開できます。</li> <li>*特典ポイントは誕生月の会員ランクにより異なります。</li> </ul> |
| 購読を希望されない場合は <b>「講読する」のチェック</b><br>を外してください。                                                                                                    |
| ☑ 購読する                                                                                                    |
| 上記の情報に間違いがなければ、「 <i>登録する</i> 」ボタ<br>ンを押して、登録を完了してください。<br>「入力画面に戻って変更する」ボタンを押すと、入<br>力画面に戻ります。                                                                                                    |
| 登録する                                                                                                    |
| <<入力画面に戻って変更する                                                                                                    |

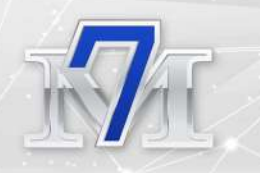

⑤登録完了画面が出てきます。 「続けてサービスを利用する」 ボタンをクリック 次は、楽天ROOMに登録します。

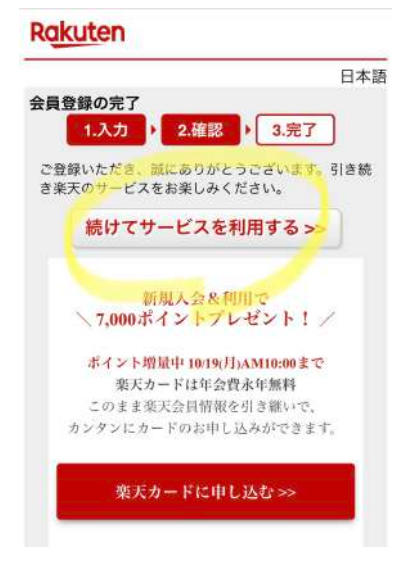

# 楽天 ROOM に登録する

(楽天会員登録を既にしている方は、ログインをしてこちらからご覧 ください。)

①楽天会員のロングイン直後のページです。
 左上の三本線のところをクリックします。

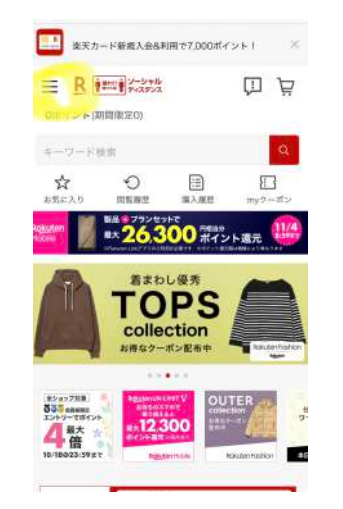

16

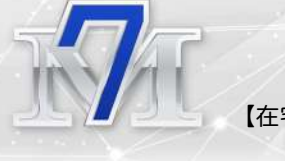

②メニュー画面が開きます。 「ROOM」をクリックします。

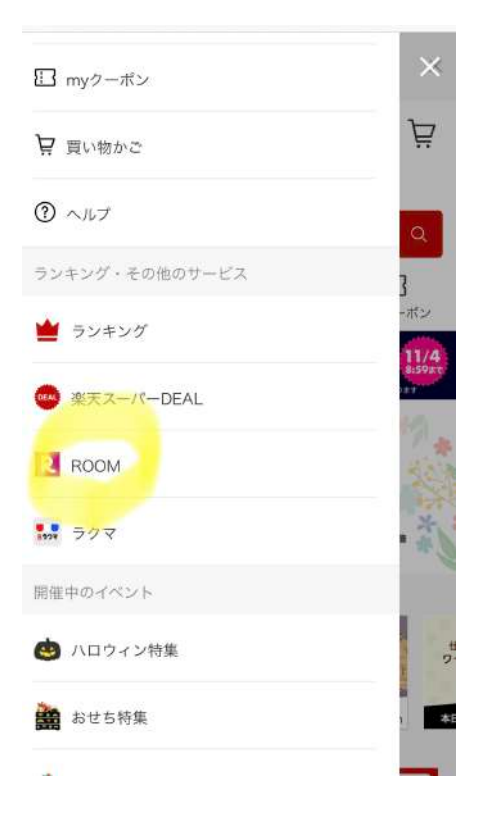

③「WebでROOMをはじめる」を クリックします。

アプリでもできますが、OSによって違うかもしれないので、初 期設定まではwebからの画面で 説明をします。

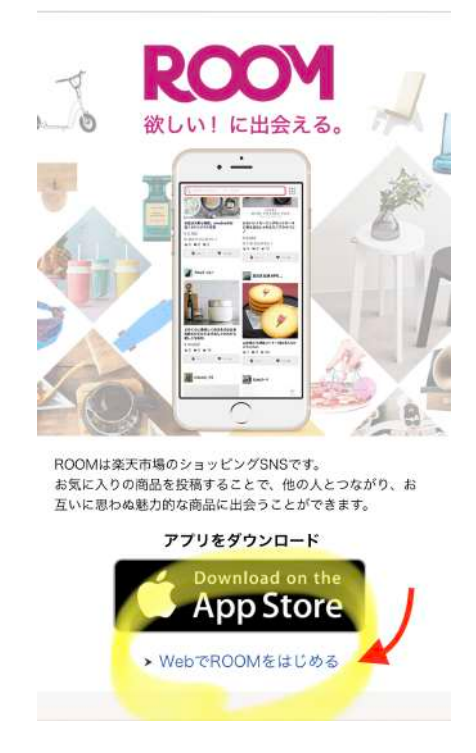

④楽天ルームアカウント登録をします。

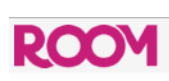

# 

<u>あとで登録する</u>

プロフィール画像

好きな画像を設定してください。

楽天ROOMで紹介したい商品に関連したものがオススメです。ファッ ションならおしゃれっぽく見える写真、インテリアならハイセンスと わかるような写真です。

※後から変更できますので、設定なしで初めて他のユーザーのプロフィール画像を参考にするのもありです。

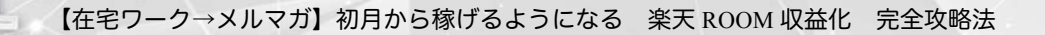

### ROOM ユーザー名

楽天 ROOM のユーザー名で、公開名になるので、公開しても良い名 前にしてください。名前だけでなく、アピールしたいことを一緒に書 くのをオススメします。 ※後から変更できます

#### 例えば

「えれな♪ファッション・コスメ中心!」 ファッション・コスメを中心に投稿しているということアピール

「えれな 2歳7歳 girl'mama」 2歳と7歳の女の子のママであるということをアピール

「えれな☆フォロバします!」 フォロバ=フォローバックの意味なので、フォローしてくれたら自分 もフォローしますよということをアピール

インスタグラムもしていて、楽天 ROOM とリンクさせたい方は、インスタ名と同じにして、「ig 名同じ」と表記している方もいます。

例「erena2020@ig 名同じです」

### あなたの ROOM URL

※後から変更できないので、設定するのをオススメします!

楽天ROOMの自分のページにアクセスできるURLです。 企画応募に必要だったり、他の人に楽天ROOMのページを教える時に

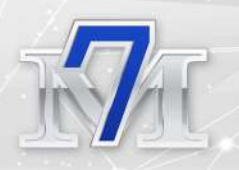

### 使います。

初期設定のランダムな文字よりも覚えやすいので、設定するのをオス スメします。

例えば、room.rakuten.co.jp/erena-room

と設定すればURLもスッキリするし、覚えやすいです。

全て設定できたら「登録して次 へ」をクリックします。

| ROOM すきなモノが見つかる楽天のシ… 開く<br>"ROOM" Appで開く                |
|---------------------------------------------------------|
| ROOM                                                    |
| ROOMアカウント登録                                             |
| プロフィール画像 >                                              |
| ROOMユーザー名※                                              |
| えれな                                                     |
| ROOMでのあなたのニックネームです。                                     |
| あなたのROOM URL※                                           |
| room.rakuten.co.jp/<br>Erena-room                       |
| プログやSNSにあなたのROOMをシェアするためにURLです。<br>ROOM URLは後から変更できません。 |
| アカウント登録により <u>利用規約</u> に同意したものとみなし<br>ます。               |
| 登録して次へ                                                  |
| あとで登録する                                                 |

⑤興味のあるジャンルを3つ以上選びます。

ここで選ばれたジャンルに該当する人を自動的にフォローして、自分 のフィードにその人の投稿が流れてくるようになります。

3つ以上選んでも大丈夫です。 選んだら「完了」ボタンをクリックします

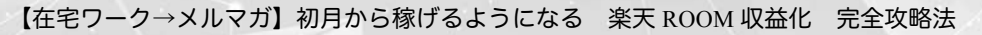

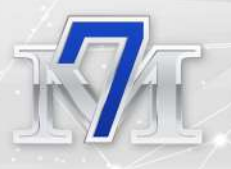

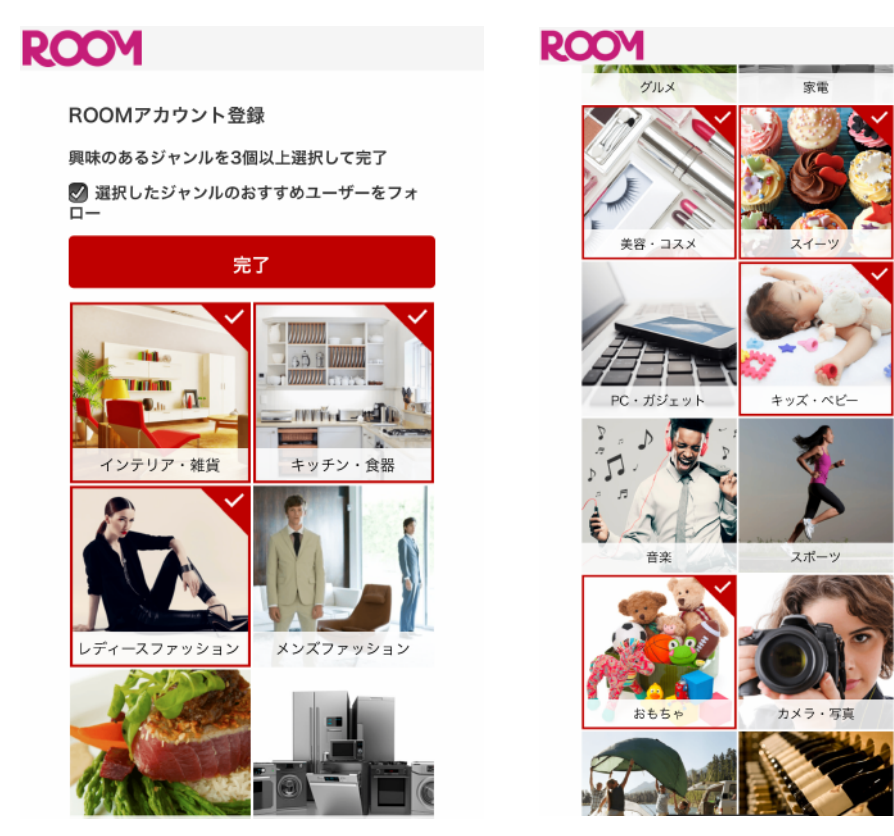

⑥「あなたが選んだジャンルに関するオススメユーザーを○人フォローしました。」の表示になったら「OK」をクリックします。

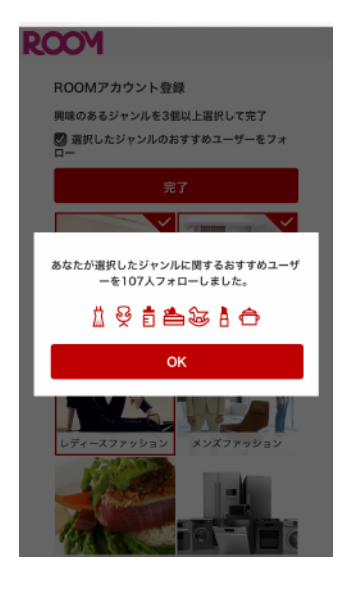

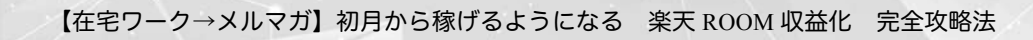

⑦楽天ROOMのトップ画面に移動します。「簡単ガイドを見る」を押 します。

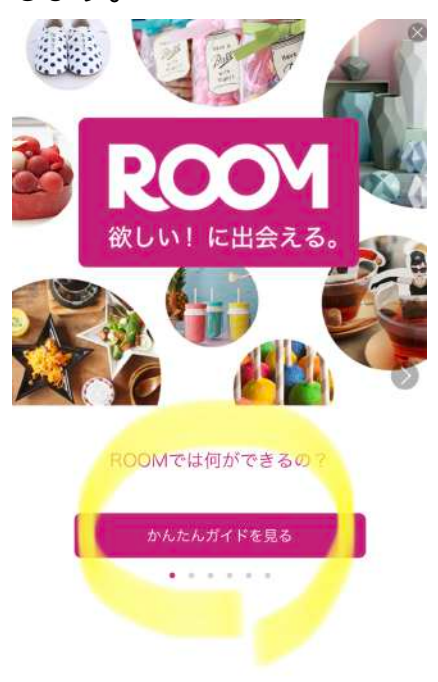

⑧最後まで簡単ガイドを見たら、「早速ROOMを始めよう」を押します。

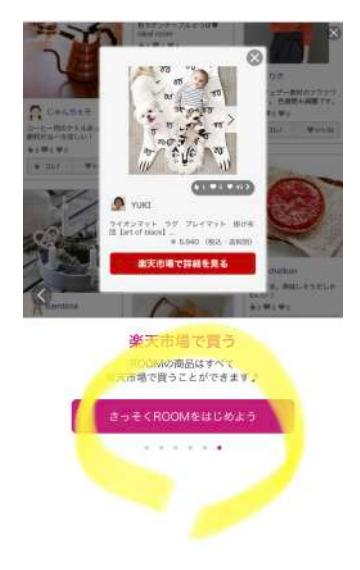

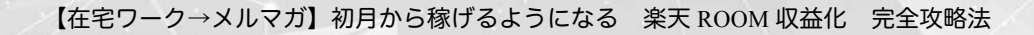

⑨楽天ROOMのフィードのページ(他の人の投稿が流れてくるメイン ページ)になります。続いてプロフィールを設定します。

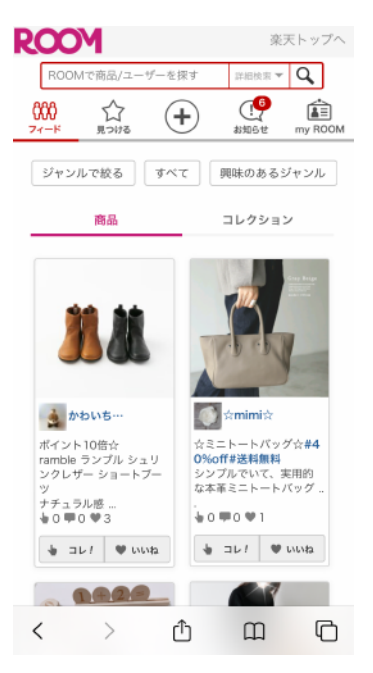

# 楽天 ROOM のプロフィール登録方法

①次にプロフィールを設定します。

フィードのページ右上の「my ROOM」をクリックします。

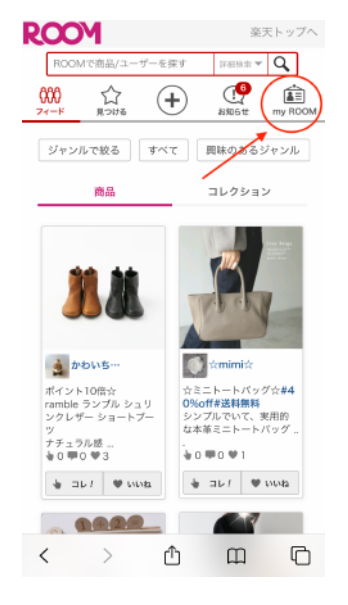

23

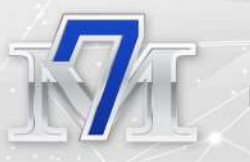

②これが初期設定の「my ROOM」画面です。右上の歯車マークを押します。

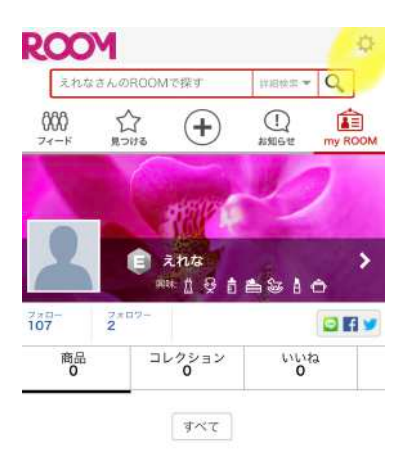

お気に入りの商品を コレ**!**しましょう

③設定画面が開くので一番上の
 「プロフィール編集」を押します。

| 設定                   | > |
|----------------------|---|
| アカウント設定              |   |
| プロフィール編集             | > |
| SNS連携設定              | > |
| 友達を追加する              | > |
| お知らせ設定               | > |
| 売上確認                 | > |
| 亲天会員情報管理(my Rakuten) | > |
| プロックユーザーリスト          | > |
| オポート                 |   |
| ROOM事務局より(楽天ブログ)     | > |
| ヘルプ                  | > |
| 利用規約                 | > |
| プライバシーポリシー           | > |

ログアウト

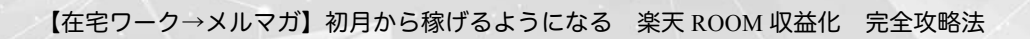

④プロフィール設定画面になります。
 まずはプロフィール画像を設定するので、「プロフィール画像」
 を押します。

| 7074-      | ール編集       | 保 |
|------------|------------|---|
| 2 フロフィール画像 |            | > |
| ROOMユーザー名  | えれな        | > |
| 興味         | レディースファッシー | > |
| 自己紹介       |            | > |

⑤「画像をアップロード」を押 します。

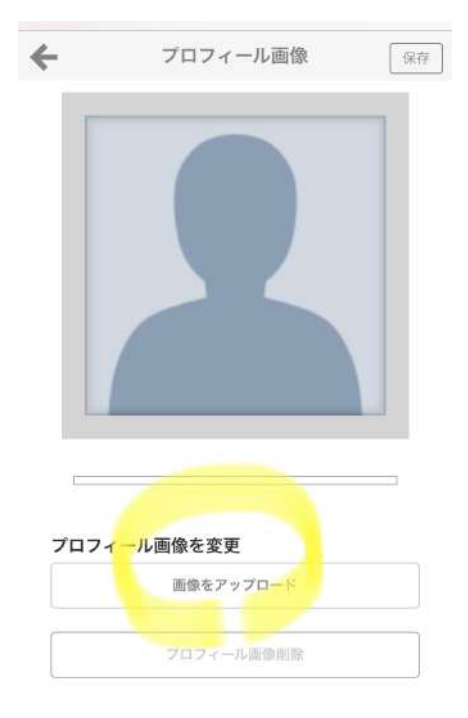

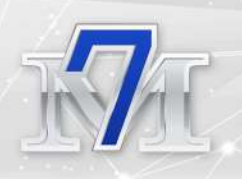

⑥いずれかの方法で写真をアップロードします。

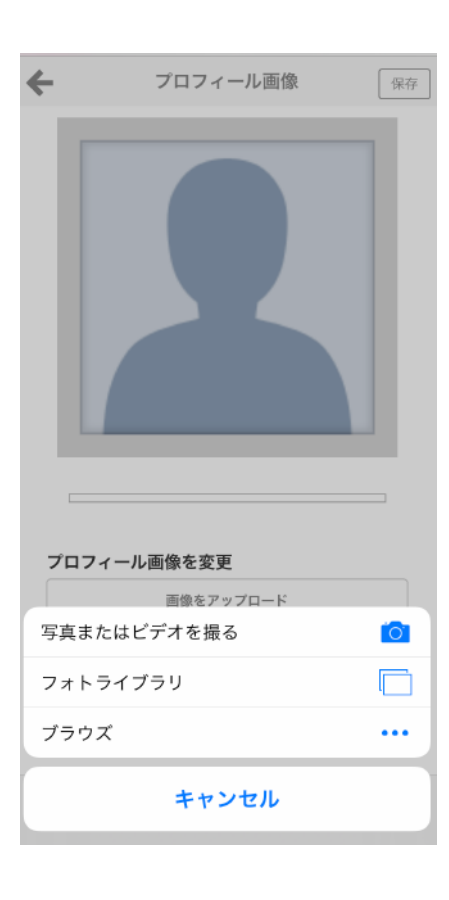

⑦画像がアップロードできたら、 画像下の○ボタンを右に動かす と画像の大きさが調整できるの で、調整して右上の保存を押し ます。

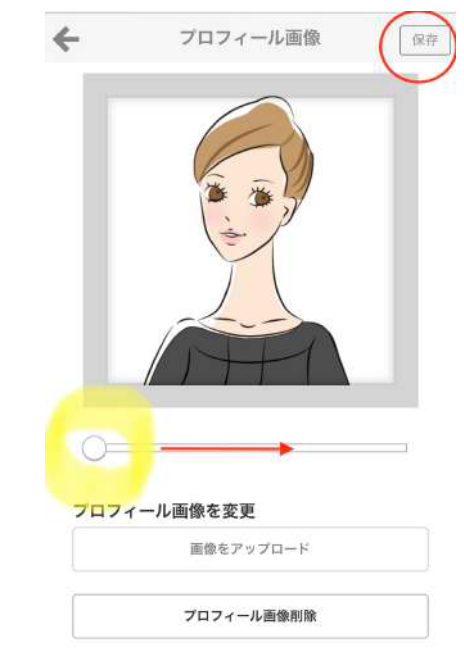

⑧次にROOMユーザー名や興味
 (選んだジャンル)を変更した
 かったらここで変更します。

| プロ        | フィール編集 (R?   |
|-----------|--------------|
| 🤦 プロフィール  | 画像           |
| ROOMユーザー名 | えれな 🔰        |
| 興味        | レディースファッシ… 🔰 |
| 自己紹介      | >            |

⑨自己紹介を書く

自己紹介が結構重要で、きちんと書くとフォロワーさんが増えやすい ので、しっかり書くようにしてください。

内容としては、下記のような簡単な内容で大丈夫です。

- ・ 簡単なプロフィール紹介
- インスタと連携したければインスタアカウント
- ・ どんな投稿をしていくのか
- ・ 「フォローバックします」の意思表示
- ・ 「フォロー」「これ!」歓迎ですの意思表示

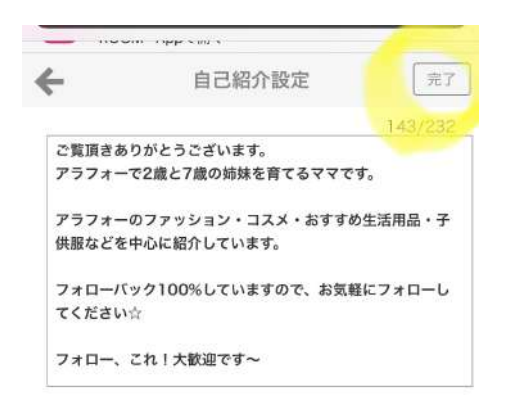

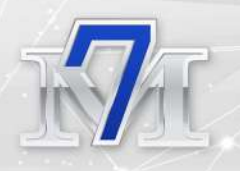

自己紹介の設定ができたら右上の「完了」を押します。 これで楽天ROOMの登録は完了で、あとは投稿を始めるだけです!

ここからはアプリで投稿の方法を紹介しますので、アプリをダウンロ ードして、ログインしてご覧ください。

iOS

https://apps.apple.com/jp/app/room-%E3%81%99%E3%81%8D%E3%81% AA%E3%83%A2%E3%83%8E%E3%81%8C%E8%A6%8B%E3%81%A4 %E3%81%8B%E3%82%8B%E6%A5%BD%E5%A4%A9%E3%81%AE% E3%82%B7%E3%83%A7%E3%83%83%E3%83%94%E3%83%B3%E3% 82%B0%E3%82%A2%E3%83%97%E3%83%AA/id892359812

アンドロイド

https://play.google.com/store/apps/details?id=com.rakuten.room&hl=ja

※ 私はiPhoneなのでこれ以降iOSアプリでの説明になります。リ ンクがうまく出来ていなかったら各OSのアプリサイトで「楽 天ROOM」で検索をしてください。

# ●楽天 ROOM 投稿方法

楽天ROOMに投稿する方法は、いくつか方法があります。一つずつ紹 介します。

•楽天ROOMで新規投稿する方法

- 楽天市場からの購入履歴から
- 楽天市場のお気に入りに入れた商品から
- 商品キーワード検索から
- •他の人の投稿からコレ!する方法
- ・楽天市場から楽天ROOMに転載する方法

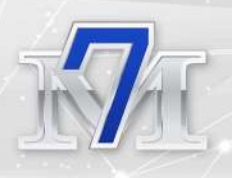

# 楽天 ROOM で新規投稿する方法

まず楽天ROOMのメインページ 「フィード」を開きます。

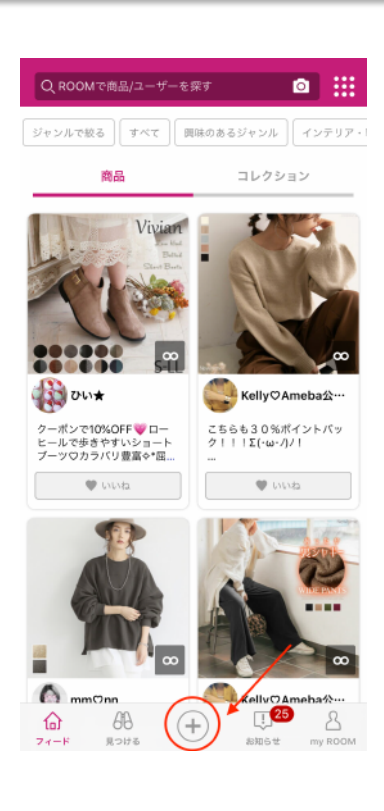

②真ん中の○に+があるマーク を押します。

「商品をコレ!する」の画面が 開きます。

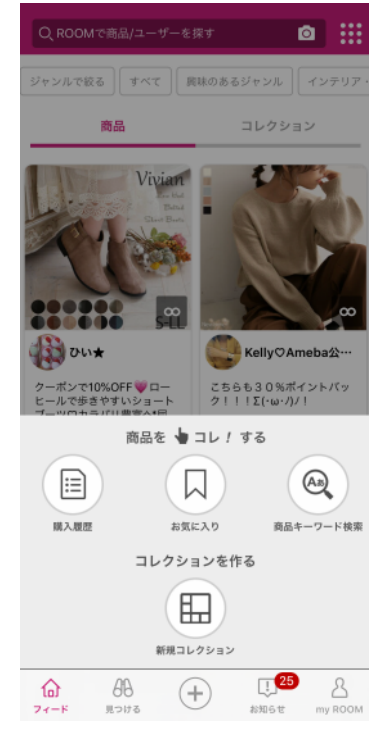

- 29 -Copyright (C) 2020 えれな All Rights Reserved.

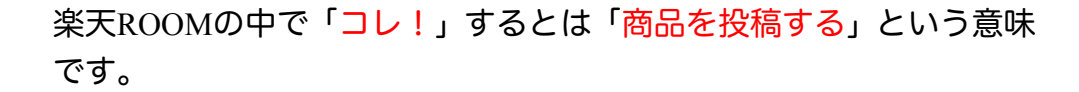

- 楽天市場からの購入履歴
- 楽天市場のお気に入りに入れた商品
- 商品キーワード検索

から商品を投稿することができます。

一つずつ紹介します。

楽天市場からの購入履歴から投稿する

「商品をこれ!する」の画面の「購入履歴」を押すと、楽天市場で購 入した履歴が出てきます。

この購入履歴は楽天 ROOM のフォロワーさんなど他の人には見られないので、ご安心ください。

投稿したい商品の「コレ!」 を押します。

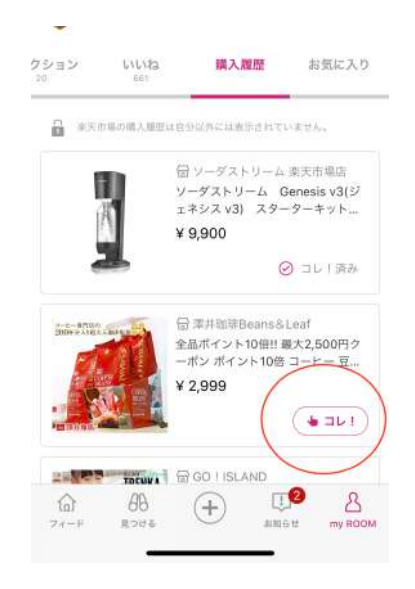

30

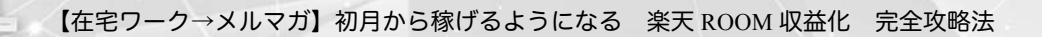

商品紹介欄に簡単に商品説明と 感想などを入れます。

どんな投稿内容にすれば良いの かに関しては後ほど詳しくお伝 えします。

商品紹介の下にある「おすすめ のハッシュタグ」「人気ハッシ ュタグ」も全部付けて、右上の 「投稿」を押します。

おすすめ 気ハッシ 気ハッシ 、右上の ##カが家のお取り寄せ #コーヒー好き

商品紹介

おすすめのハッシュタグ #買ってよかった

「これ!完了」という表示が出 れば、投稿完了です。

「コレクションに追加する」に ついては後ほど詳しく説明しま す。 メ コレ! 完了
エレ! 完了
この投稿をシェアする
()

商品コレ!

何回もリピートしている澤井珈琲の福袋♪ 4袋入りで2999円は 破格値!!毎日5杯分くらいコーヒー入れるので、助かりま

オススメポイントや好きな所など、この商品に関するコメントを記入しましょう。

投稿

コレクションに追加する

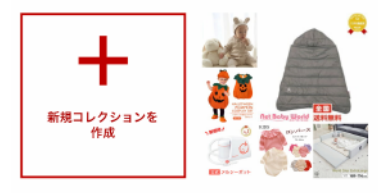

ベビーグッズ (6)

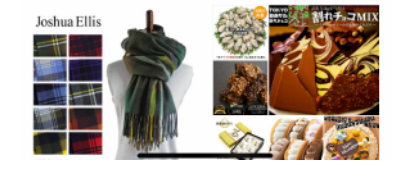

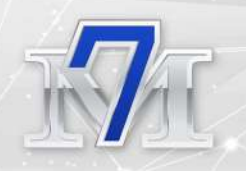

# 楽天市場のお気に入りに入れた商品から投稿する

次に「お気に入り」から投稿する方法です。

「商品をコレ!」するの真ん中 にある「お気に入り」を押しま す。

楽天市場の「お気に入り」に入 れているものが表示されます。

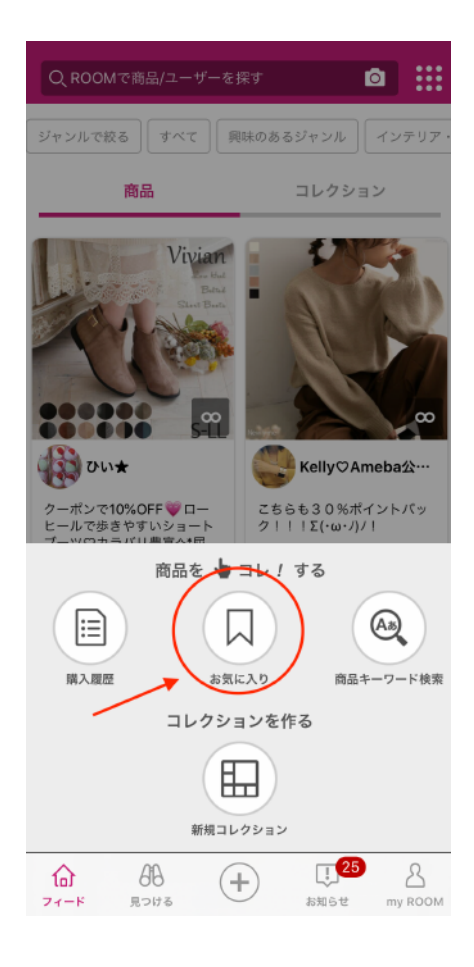

MA

投稿方法は、先ほどと同じで「コ レ!」のボタンを押して、投稿 画面になったら、商品紹介を書 いてタグを選んで「投稿」を押 すだけです。

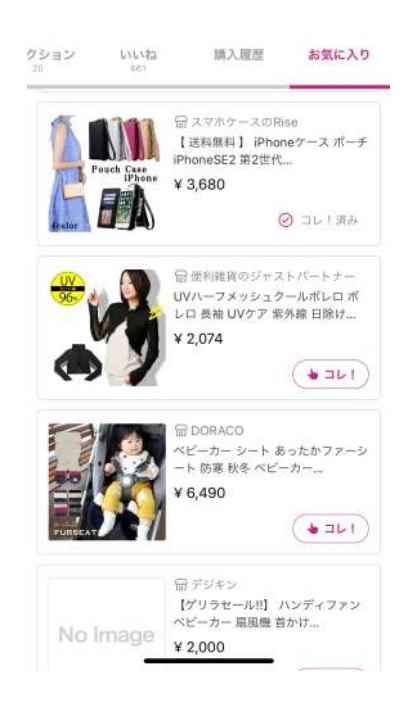

# 商品キーワード検索から投稿する方法

【在宅ワーク→メルマガ】初月から稼げるようになる 楽天 ROOM 収益化 完全攻略法

「商品をコレ!する」の右側に ある「商品キーワード検索」か ら投稿する方法です。

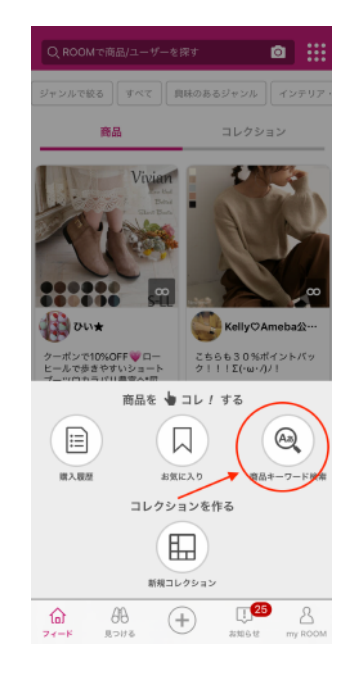

「商品キーワード検索」を押す と「キーワードを入力してくだ さい」の検索画面が開きます。

又 キ−ワードを入力してください

例えば「ストール」と入力する とストールの商品がずらっと出 てきます。

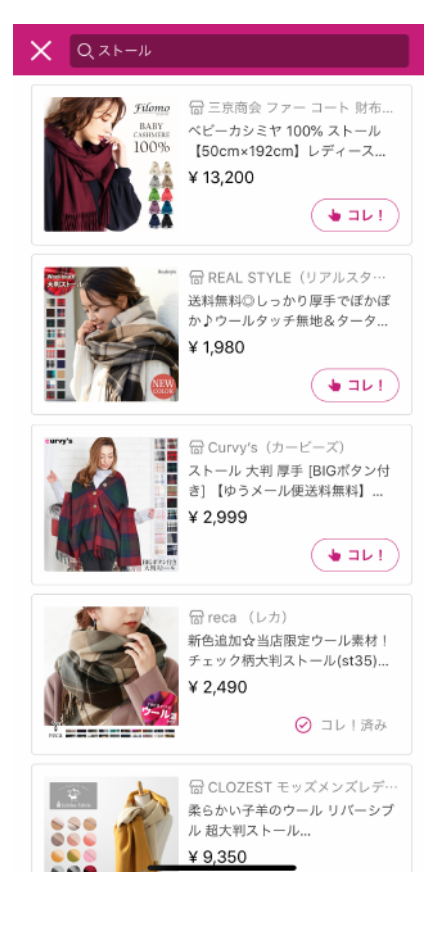

ここからは先ほどと同じで、「コレ!」マークを押して投稿することができます。

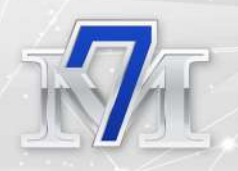

### 他の人の投稿からコレ!する方法

次に他のユーザーさんが投稿している商品にコレ!する方法を紹介 します。

メイン画面のフィードでは、自分がフォローしている人の投稿がどん どん更新されていきます。

画面の上から下へ引っ張るとフィードが更新されます。フォローして いる人が多ければ多いほど、更新内容は多くなります。

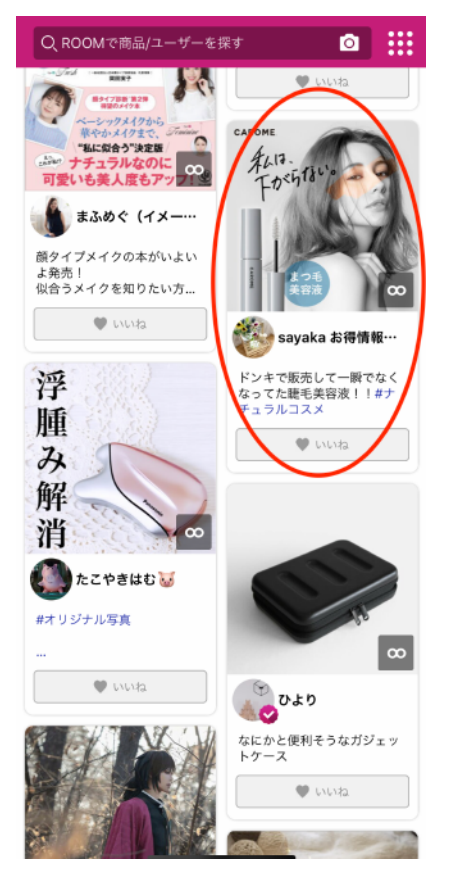

この中で、紹介したいものがあったら、その投稿を押します。

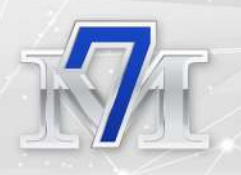

その人の投稿画面が開きます。 左下の「コレ!」マークを押し ます。 ← ■■予約■■10月下旬ごろ入荷予定… ①

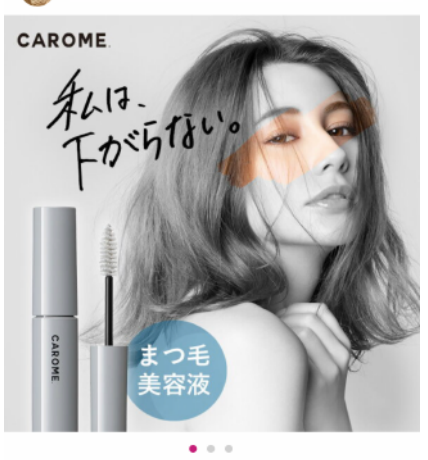

ドンキで販売して一瞬でなくなってた睫毛美容液!!#ナ チュラルコスメ

¥ 1,760

1 ● 9 章 0
 ● 10月下旬ごろと何子定、頑次発送ダレノガレ明美
 プロデュース第3弾ネアルス対象商品 [CAROME. カロミー カ
 ールメモライズラ・シュセラム 5g] 送料無料まつ毛美容液…
 ● コレ? ● いいね
 楽天市場で詳細を見る

自分の投稿画面になるので、先 ほどと同様に商品説明を書いて タグを入れて、投稿します。

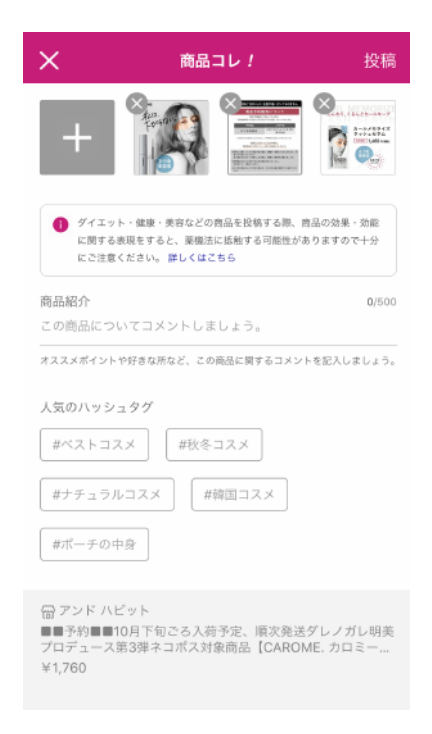
注意してもらいたいのが、他の 人の商品を「コレ!」すると元々 投稿していた方の投稿画面に自 分のアイコンが「コレ!した人」 として表示されます。

← ■■予約■■10月下旬ごろ入荷予定… 📋

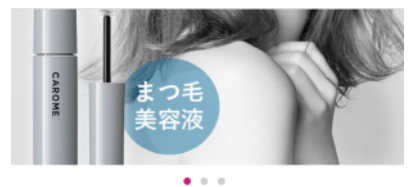

ドンキで販売して一瞬でなくなってた睫毛美容液!!#ナ チュラルコスメ

#### ¥ 1,760

■予約■■10月下旬ごろ入荷予定、順次発送ダレノガレ明美 プロデュース第3弾ネコポス対象商品 [CAROME. カロミー カ ールメモライズラッシュセラム 5g] 送料無料まつ毛美容波... □ アンド ハビット

2人 >

9人>

天市場で詳細を見る

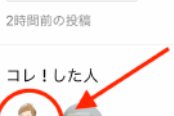

1 (U)

👆 🗆 レ / 🚽 🖉 いいね

さらに自分の投稿にも誰からコレ!したのかということが表示されます。

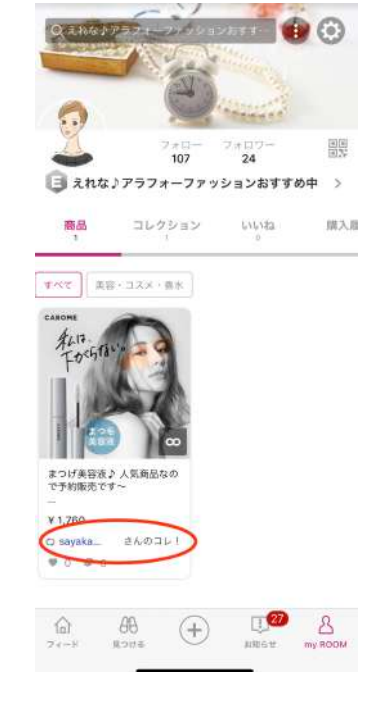

37

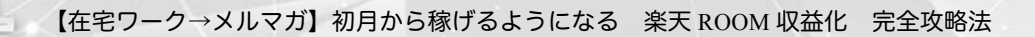

### 楽天市場から楽天ROOMに転載する方法

楽天市場の商品ページの値段の 下あたりにSNS投稿ボタンがあ り、その中に楽天ROOMもあり ます。

| く戻る 商品 ショップ ・・・                                |
|------------------------------------------------|
| 今この商品はポイント合計 4.5 倍 ▼                           |
| 帝送予定 1~3日以内に発送予定(店舗休業日)                        |
| を旅く)                                           |
| 個数 1 - +                                       |
| ⑦ 商品についての問合わせ                                  |
| Viberで送る LINEで送る ROOMで投稿 シェアする                 |
| ☆ 商品をお気に入りに追加                                  |
| 🕀 かごに追加 🛛 🖓 購入手続きへ                             |
| ☆ Q ☆ 戸 目 000<br>ホーム 検測 お気に入り 買い物かご 開入限歴 もっと見る |

この「楽天ROOMで投稿」を押すと自分の楽天ROOMの投稿ページに 商品が遷移されますので、先ほどと同じように投稿をしてください。

## ○楽天 ROOM 用語の解説

楽天 ROOM は独自の用語がいくつかあり、最初は分かりにくいところもあるので、用語の解説をします。

### コレ!する

すでに説明済みですが、楽天 ROOM で「コレ!する」とは「投稿する」という意味です。

他の人の投稿を「コレ!」するのは、自分の投稿に他の人の投稿を転 載するということです。

「コレ!歓迎」はコレ!してくれるのを歓迎しているという意味です。

最近はあまり見ませんが「コレ!禁止」もあります。楽天ROOM規則 で禁止されているわけではないので、独自ルールと言えます。

「コレ!は元コレさんからお願いします」と説明が記されていたら、 この商品を「コレ!」したかったら、その投稿のかたではなく、元々 投稿した人から「コレ!」してください。という意味です。

#### 経由/購入感謝

経由感謝・購入感謝・〇月〇日購入感謝などとユーザー名に書かれて いる方も多いです。

「自分の投稿から経由して購入してもらったので収益が入りました。 ありがとうございます。」という意味を表しています。○月○日は収 益が発生した日です。

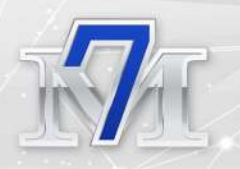

買ってくれた人への感謝と収益が発生しているユーザーだというア ピールになります。

### ○楽天 ROOM 収益を最大化させるには?

楽天 ROOM の投稿方法や用語がわかったところで、ここからは収益 を最大化させるための以下の方法をお伝えします。

- フォロワーを増やす
- ・ 他の人の投稿に「いいね」と「これ!」をたくさんする
- ・プロフィールを充実させる
- ・ 自分のROOMで紹介する商品に統一感/世界観を出す
- ・コレクションを充実させる
- ・ インスタ&ツイッターを連動させる
- キーワードを工夫する
- ハッシュタグをたくさん入れる
- ・ 5と0のつく日の前日にたくさん投稿する
- ・ セールの時にたくさん投稿する
- ・ 投稿は最初の40文字で勝負
- ・ 季節のものを投稿する

#### フォロワーを増やす

収益化するために一番重要なのはフォロワーを増やすことです。

フォロワーの増やし方はとても簡単で、自分からフォローしていくことです。結構な確率でフォローバックしてくれるので、とにかく暇があったら自分からフォローします。

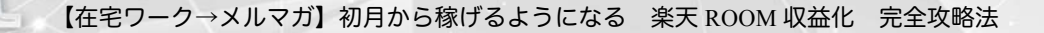

そして自分をフォローしてくれた人にもフォローバック(フォローし 返す)します。

フォローは1時間に100人が上限なので、「上限人数に達しました。」 の表示が出たら1時間くらい時間を空けるとまたフォローできるよう になります。

この「上限までフォロー」を1日に何回かやるとフォロワーさんがどんどん増えます。

ツイッターのようにたくさんフォローしすぎるとスパマー扱いされ るというようなことはありません。

また、フォローしている人数よりフォローされている人数が少ないと カッコ悪いなどという方もいますが、インフルエンサーでもない限り 勝手にフォロワーは増えないので、自分からどんどんフォローしてフ ォロワーさんを増やしましょう。

#### 効率的なフォローの仕方

フォロワーを増やすために誰かをフォローしたい。でも、どこからフ ォローする人を選ぶのかわからない!という方に、効率的なフォロー の仕方をご紹介します。

効率的なフォローの仕方は、フォロワーさんのフォロワー一覧から、 フォローする人を追加をするというやり方です。下記に画像付きで解 説します。

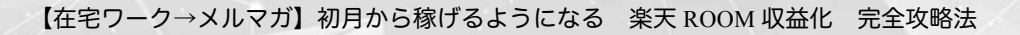

まずmy ROOMを開きます。 ユーザー名の上の「フォロワー」 を押します。

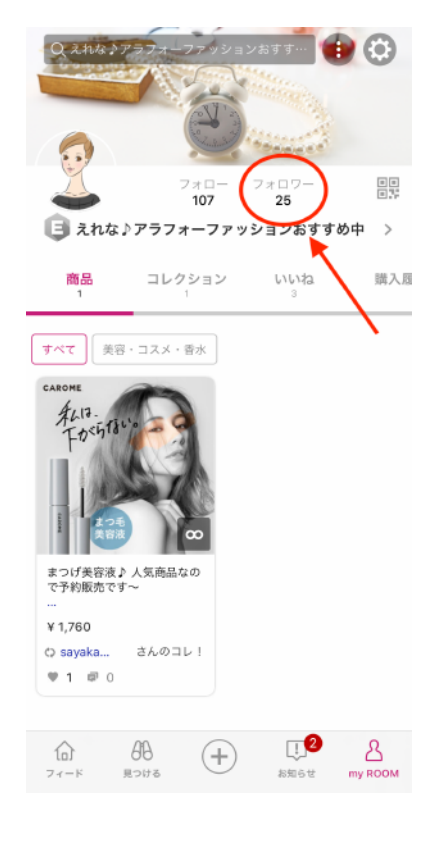

私をフォローしてくれているフ ォロワーさんが一覧になってい ます。

自分がフォローしていなかった ら「フォロー」ボタンを押して 「フォロー中」にします。

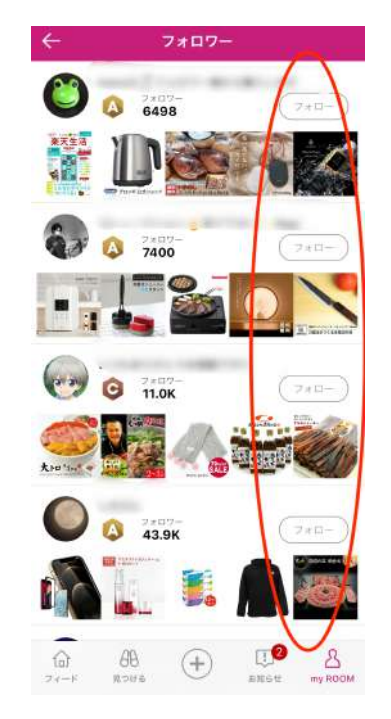

42

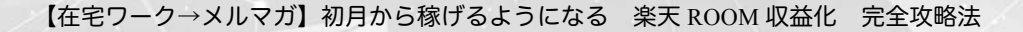

その中でフォロワーが多いフォ ロワーさんを選びます。

一番下の 43.9K の方が一番フォ ロワーが多いのでこの方にしま す。

43.9KのKは1000の意味なので、 43900人という意味です。

名前あたりをタップする(押す) とその方のページに行けます。

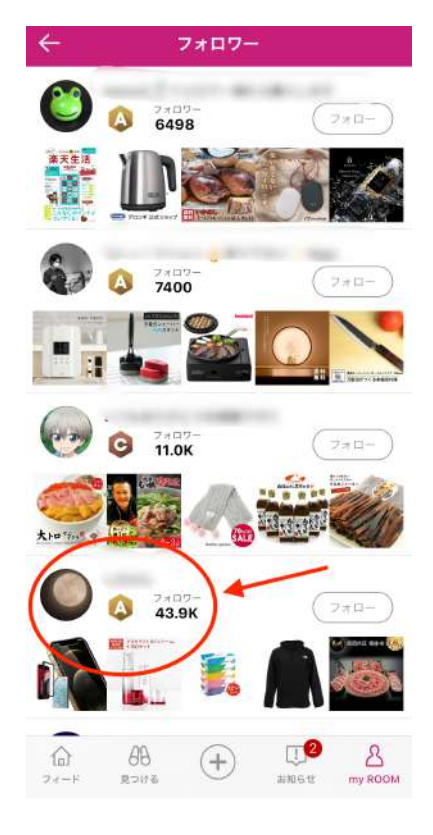

さらにその方の「フォロワー」 を押します。

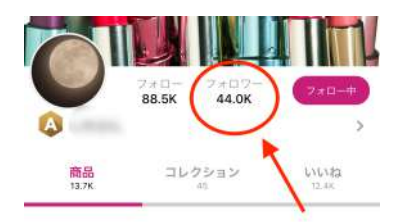

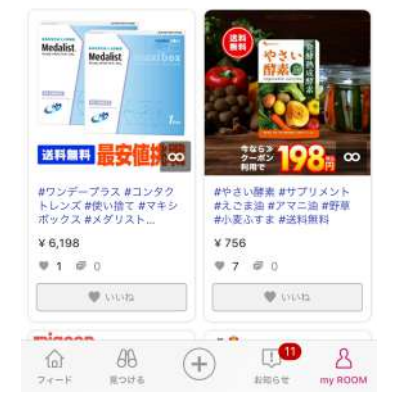

43

その方のフォロワーさん一覧が 開きます。

上から順に「フォロー」ボタン を押して1時間100件の上限まで フォローする人をぽちぽちと登 録していきます。

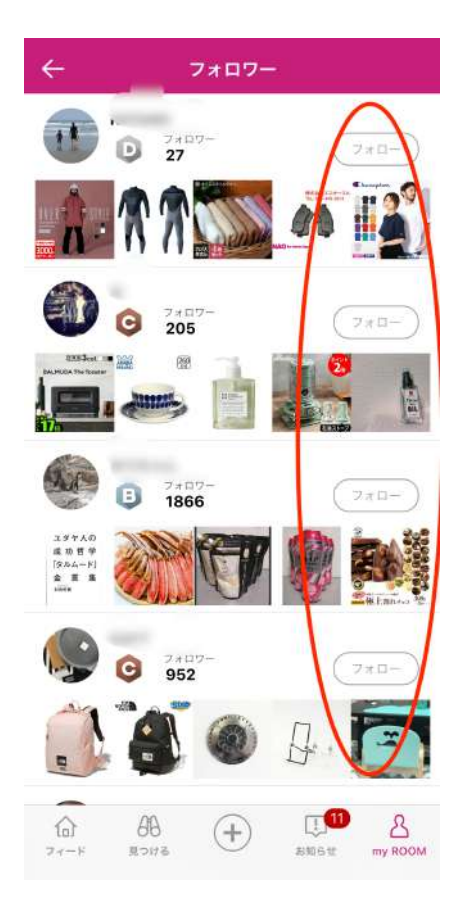

これを繰り返していくと、自分がフォローする人が増えて、フォローバック(フォローを仕返す)という形でフォロワーが増えていきます。

#### 他の人の投稿に「いいね」と「コレ!」をたくさんする

他の人の投稿に「いいね」や「これ!」をたくさんして、他の人のペ ージに自分のアイコンを表示させることができます。

また「いいね」した商品は、自分のページで一覧になります。

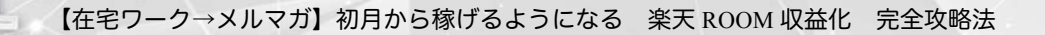

「いいね」の仕方

他の人の投稿で、フィードで流れてくる商品や、商品紹介ページで 「♥いいね」を押すと、投稿した人の「いいねした人」の中に入り、 「my ROOM」の「いいね」に一覧で表示されます。画像で説明しま す。

「いいね」をつけたい商品の「いいね」ボタンを押します。

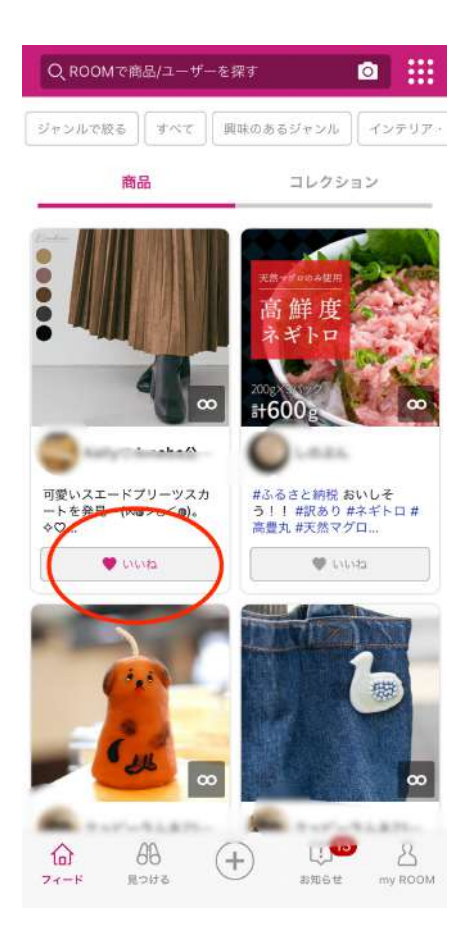

その人の商品ページの「いいね した人」の中に自分のアイコン が表示されます。

| 🔶 プリーツスカート フェイクし                                                                           | <b>ノザー</b> 🟥                      |
|--------------------------------------------------------------------------------------------|-----------------------------------|
| #プリーツスカート #スエードプリー<br>レザー #2020秋冬 #秋ファッション                                                 | ツ ##フェイク<br>,                     |
| ¥ 2,728                                                                                    |                                   |
| ★ 0 ♥ 4 章 0<br>ブリーツスカート フェイクレザー ロング 8<br>ート 6色 冬 ロングスカート マキシスカート<br>ブリーツ スカート レディース レザースカー | 冬 エコレザースカ<br>フレアスカート<br>ト ボトムス 合… |
| 屇 KiraKiraShop                                                                             |                                   |
| 12分前の投稿                                                                                    |                                   |
| この商品を含むコレクション                                                                              | 一覧で見るう                            |
| コレ!した人                                                                                     | 0人                                |
|                                                                                            | 4人>                               |
| コメント (0件)                                                                                  |                                   |
|                                                                                            |                                   |
| ▲ コレ1 ● いいね 楽天市場                                                                           | で詳細を見る                            |
|                                                                                            |                                   |

自分のページ「myROOM」の「い いね」のところに、商品が追加 されます。

いいねした商品は一覧になって いくので、自分の世界観と大き く違うものや表示させたくない ものは「いいね」しないように します。

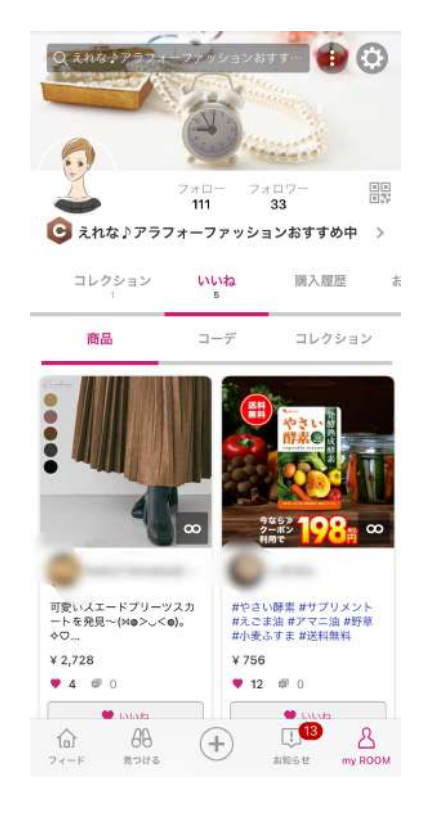

46

#### コレ!の仕方

他の人の投稿を自分の投稿に転 載する機能です。 他の人の投稿のページ左下の 「コレ!」マークを押します。

自分の商品投稿ページに移動す るので、コメントやハッシュタ グを入れて通常通りの投稿をし ます。

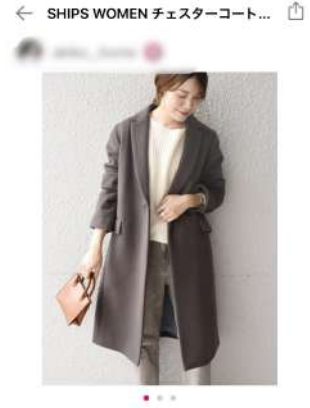

かっこいい!着るだけで女っぷりが上がる、● 2000オフク ーポン

#### ¥33,990

SHIPS WOMEN デェスターコート20FW◇ シップス コート/ ジャッシャ チェスターコート グレー シルバー ブルーパーブ ル (工作物省) ● コレ / ● WAL 東天市場で詳細を見る

完了すると、もともと投稿して いた方の商品ページの「コレ! した人」に自分のアイコンが表 示されます。

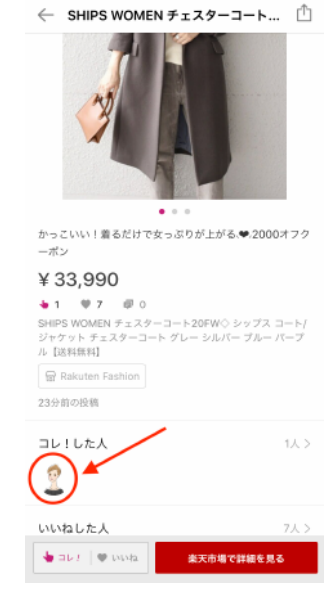

47

フォロワーがたくさんいる人やインフルエンサーの人のページで「コ レ!した人」に表示されると、自分のページを見にきてくれる人もい るので、たくさんの人の商品を「コレ!」するのも大切です。

自分のコレ!した投稿がフィー ドで流れてきた時は、もともと 投稿していた人の名前が「○○ さんのコレ!」としてリンクさ れています。

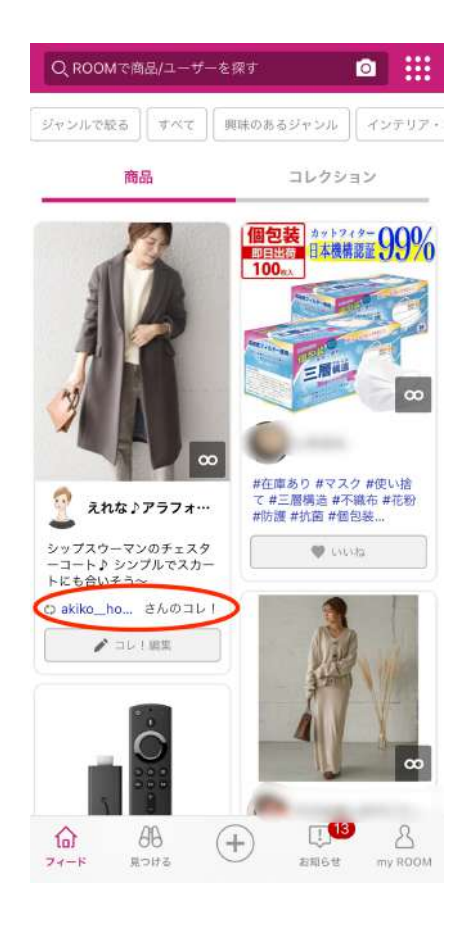

### プロフィールを充実させる

「プロフィールを設定する」のところで説明しましたが、プロフィー ルをしっかり書くか書かないかによってフォロワーさんの増え方が 違います。

ぜひしっかりと記入して自分の世界観を出すようにしてください。

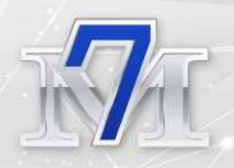

自分の ROOM で紹介する商品に統一感/世界観を出

投稿商品には統一性を持たせて、自分の楽天ROOMの世界観を出すよ うにします。

私は、ファッションやコスメのものを中心に投稿しているので、いき なり洗剤やオムツなどの生活感があるものを投稿しないようにして います。

ただ、売れやすいのは水や食品、オムツなどの生活用品なので、世界 観を優先するあまりに売れにくいものばかりを紹介していると収益 が全く上がらないことになります。

なので、世界観と収益の兼ね合いを見ながら投稿内容を調整してみて ください。

### コレクションを充実させる

コレクションは同じ系統の商品を100個までまとめることができ る機能です。

投稿の後にコレクションに追加できるので、できるだけカテゴリーを 分けてコレクションでわかりやすく商品を紹介すると、収益につなが ります。

### コレクションの作り方

メイン画面の+マークを押しま す。「コレクションを作る」の 「新規コレクション」を押しま す。

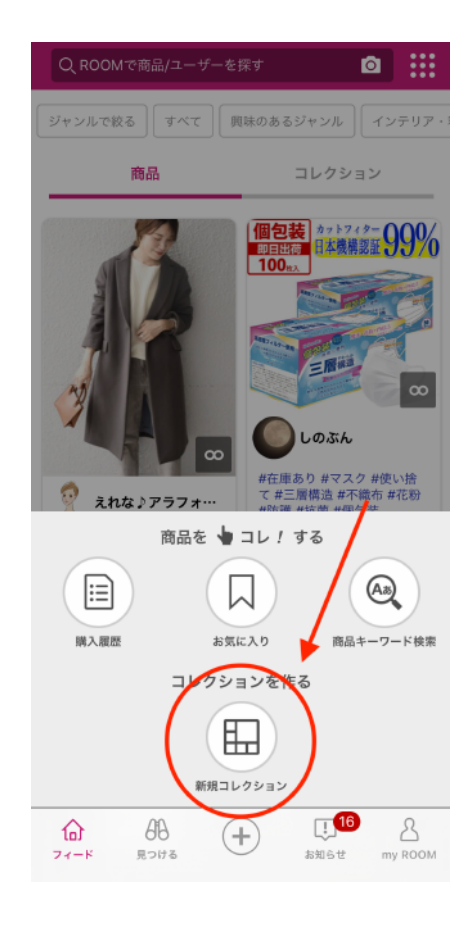

コレクションの詳細を記入しま す。

テーマタグ:記入なしでOK 説明:記入なしでOK

| ÷                      | コレクション作  | 成      | 完了   |
|------------------------|----------|--------|------|
|                        |          |        |      |
| ジャンル*                  |          | すべてのジャ | ンル > |
| 商品*                    |          |        | o >  |
| コレクション名 <mark>*</mark> | •        |        | >    |
| テーマタグ                  |          |        | >    |
| 説明                     |          |        | >    |
|                        | コレクション画像 |        |      |

ジャンル:コレクションのジャ ンルを選びます。すべてのジャ ンルのままでも大丈夫です。

| ←                | ジャンル                                            | 完了        |
|------------------|-------------------------------------------------|-----------|
| コレク<br>選んた<br>す。 | ⊅ションのジャンルを1つ選んでください。<br>ビジャンルの商品をコレクションに入れることがで | きま        |
| すべ               | てのジャンル                                          |           |
| 岱                | レディースファッション                                     | $\oslash$ |
| Ŧ                | メンズファッション                                       |           |
| Ł                | 靴                                               |           |
| ு                | バッグ・小物・プランド雑貨                                   |           |
| â                | インナー・下着・ナイトウエア                                  |           |
| $\heartsuit$     | ジュエリー・アクセサリー                                    |           |
| Ø                | 腕時計                                             |           |
| ሞዖ               | 食品                                              |           |
|                  | スイーツ・お薬子                                        |           |
| ā                | 水・ソフトドリンク                                       |           |
| þ                | ビール・洋酒                                          |           |
| 10               | 日本酒・焼酎                                          |           |
| :::              | スマートフォン・タブレット                                   |           |
|                  |                                                 |           |

商品:今まで投稿した中からコ レクションに入れたい商品を選 びます。商品右側の○を●にし ます。100個まで選ぶことが できます。

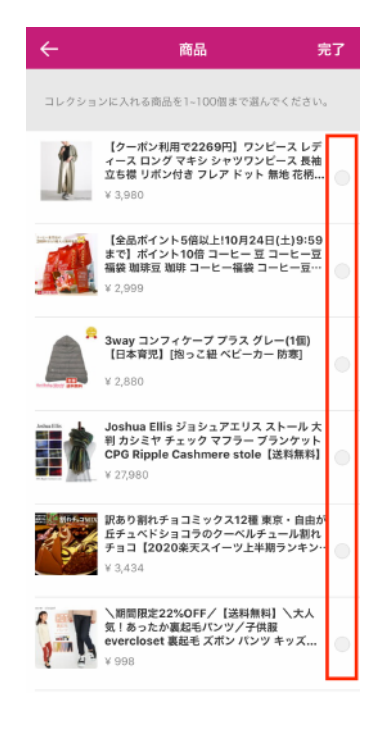

コレクション名:コレクション の名前をつけます。

「完了」を押して、コレクショ ン完成です。

| ÷      | コレクション名 | 完了     |
|--------|---------|--------|
|        |         | 9 / 50 |
| おすすめ秋冬 | ミコーデ    |        |
|        |         |        |
|        |         |        |
|        |         |        |

商品を投稿した後に、コレクションに追加することができるので、投稿のたびに該当するジャンルのコレクションに入れていくとコレクションが充実します。

| X ⊐۲                      | ! 完了      | X コレ!完了                             |
|---------------------------|-----------|-------------------------------------|
| A                         | コレ!完了     | コレ!完了                               |
| この投稿を                     | シェアする     | この投稿をシェアする                          |
| <b>(</b> )                |           |                                     |
| コレクション<br>新規コレクションを<br>作成 | ンに追加する    | おすすめ秋冬コーデに追加しま<br>すか?<br>新 キャンセル OK |
|                           | おすすめ秋冬コーデ |                                     |
|                           | (1)       | おすすめ秋冬コーデ<br>(1)                    |
| ALIA.<br>Forsition        |           | AROME<br>ALIZ.<br>TDSGTALIO         |

52

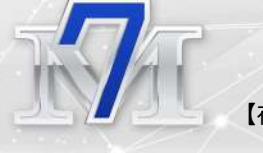

#### インスタ&ツイッターを連動させる

もし公開のインスタやツイッターがあれば連動するのもオススメで す。

インスタグラムと連動するメリット

インスタで紹介したい商品があるときは、「楽天ROOMルームに詳細 を紹介しています。」と書いて楽天ROOMのURLをインスタのプロフ ィールに書きます。インスタから楽天ROOMに見に来てくれて、購入 される可能性もあります。

インスタは外部リンクが1つしか設定できないので、この方法をとっ て商品を紹介している人が多いです。

ツイッターと連動するメリット

ツイッターでも、自分の楽天ROOMを宣伝することができます。特に 楽天ROOM内では、他の人との交流があまりないので、交流して情報 交換したい!という方にはオススメです。楽天ROOMの収益化の情報 をツイッターに載せている人も多いので、参考になります。

ツイッターから楽天ROOMをフォローしてくれた方もいました。

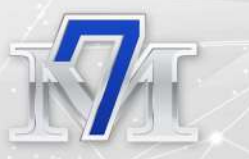

また、話題になっていて手に入りにくい商品、例えば「鬼滅の刃バー ジョンたまごっち」や「任天堂スイッチ」などをツイッターでハッシ ュタグ付きで流し、自分の楽天ROOMのリンクを貼っておくと商品購 入してもらえやすくなります。

特定の商品ページをツイッターでシェアする方法を説明します。

ツイッターで楽天 ROOM の特定ページをシェアする方法

特定の楽天ROOM商品ページを ツイッターでシェアする方法を ご紹介します。

まず、シェアしたい商品ページ の右上にある□から↑が出てい るマークを押します。

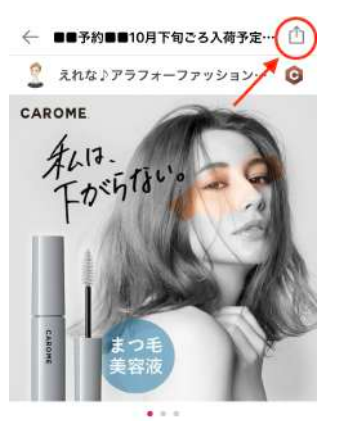

まつげ美容液♪ 人気森品なので予約販売です~

#ベストコスメ#秋冬コスメ#ナチュラルコスメ#韓国コ スメ#ボーチの中身#秋ファッション #2020秋冬 #マ マコーデ #アラフォーファッション #アラフォーコー デ ¥ 1,760

M

ツイッターアイコンを押して、 そのままツイッターに投稿する か、コピーを押してURLをコピ ーして、ツイッターに転載をす るかのどちらかの方法で、ツイ ッターに特定ページを投稿する ことができます。

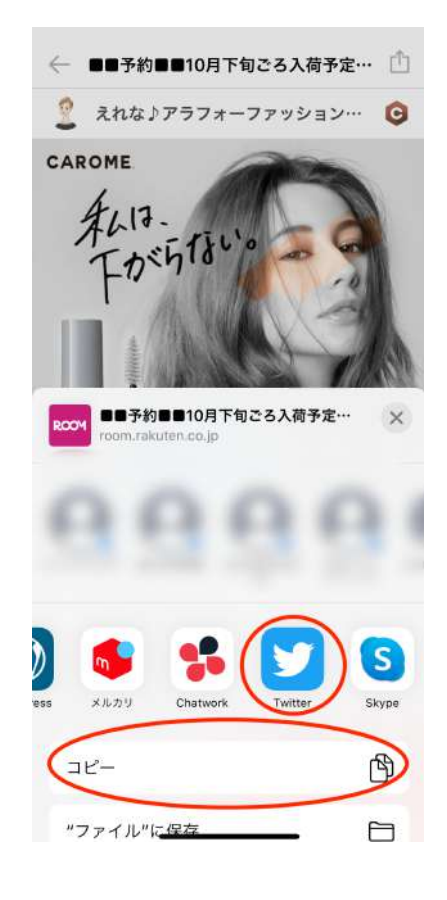

話題商品以外は、基本的にインスタやツイッターのフォロワーが多く 影響力が強くないと楽天ROOMと連携しても意味がないので、インス タやツイッターは必ずしもやらなければいけないというわけではあ りません。

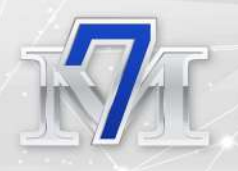

### キーワードを工夫する

楽天ROOMはキーワード検索ができるので、キーワードをたくさん入 れるようにします。

例えば、「ストール」と検索す るといろんな素材のストールが 1万件以上一覧になります。

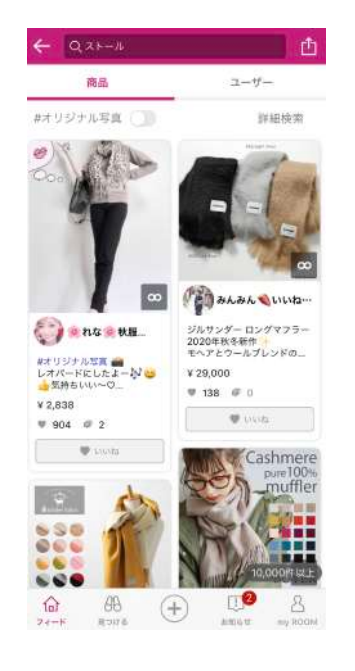

もっと詳細な商品情報になる 「カシミア100%」というキ ーワードも入れて検索すると、 カシミア100%のストールが 一覧になります。

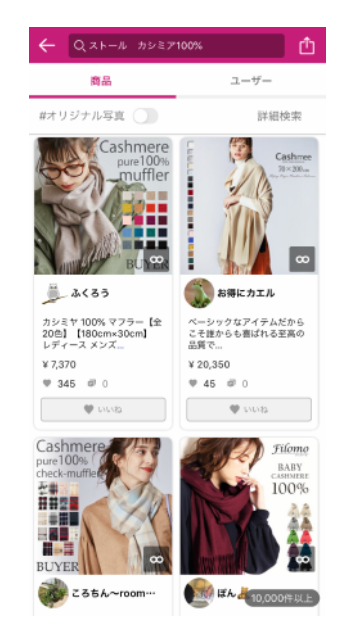

今度は「ベビーカシミヤ」とい うキーワードを入れてみます。 すると152件しか検索結果が出 てきません。

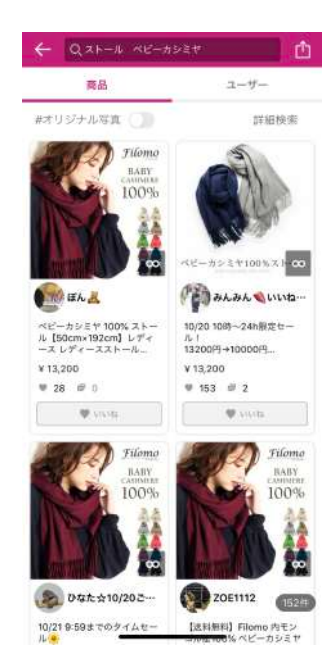

このようにストールだけでなくて、ストールに関連するキーワードに気をつけて投稿するだけで検索に引っかかる回数が変わってきます。

では、どのように関連キーワードを探すかというと、楽天市場の商品 ページの説明に書いてあるのをコピペするだけです。

「楽天市場で詳細を見る」を押 して、紹介したい商品の楽天市 場のページに行きます。

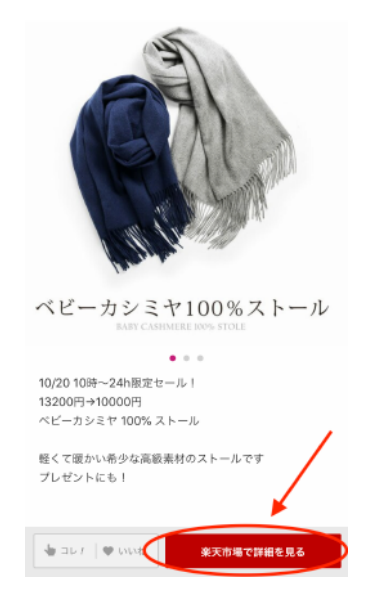

57

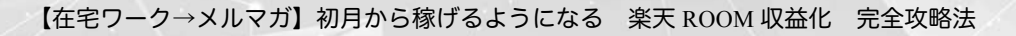

値段の上あたりにある商品の説 明をコピー

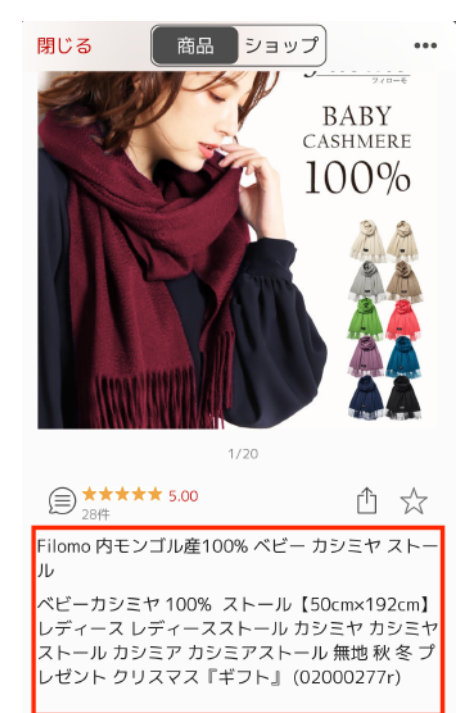

商品投稿ページにペーストしま す。

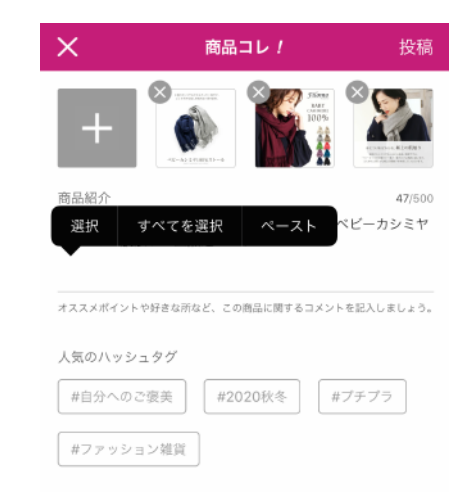

自分のコメントの後に、関連キーワードを入れます。ハッシュタグを 入れて投稿して完了です。

ハッシュタグの入れ方は次に説明します。

### ハッシュタグをたくさん入れる

商品を投稿するときに商品位関連するタグを入れることができます。 インスタやツイッターなどと同じように 「#アラフォーコーデ」 な どのようにタグを入れると、他の方が検索したときに引っかかりやす くなります。

それでは、ハッシュタグの入れ方を説明します。

まず、商品投稿ページには自動 的に楽天 ROOM から提案された 人気のハッシュタグがいくつか 用意されています。

| ×                                                            | 商品コレ!                       | 投稿                    |
|--------------------------------------------------------------|-----------------------------|-----------------------|
| +                                                            |                             |                       |
| 商品紹介                                                         |                             | 0/500                 |
| この商品についてコメ                                                   | ントしましょう。                    |                       |
| オススメポイントや好きな所た                                               | など、この商品に関するコ:               | メントを記入しましょう。          |
| 人気のハッシュタグ                                                    |                             |                       |
| #ファッション雑貨                                                    | #プチプラ                       |                       |
| #自分へのご褒美                                                     | #2020秋冬                     |                       |
| 🔓 Rakuten Fashion<br>coca ふんわりタッチシ<br>ッズ マフラー/スヌート<br>¥1,529 | ッンプルマフラー コオ<br>* グレー ブラック ベ | カファッショング<br>ニージュ ネイビー |

多少、商品内容と人気のハッシュタグの内容がずれていても構わない ので、全部のハッシュタグを入れます。

その後、自分で入力してこの商品投稿に合うハッシュタグを入れてい くのですが、これが結構大変です。

なので、私はいつも使うハッシュタグを変換で登録しておき、一発で ハッシュタグが入るようにしています。下記に説明します。

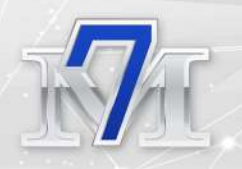

#### 入力変換を利用してタグを入力する方法

iPhone の入力変換方法をご紹介します。

設定 > 一般 > キーボード > ユーザ辞書 を開いてください。

右上の+を押します。

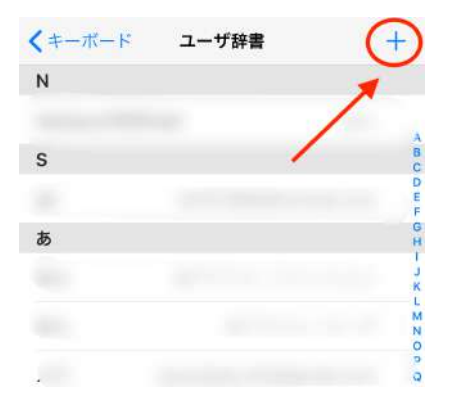

単語:入れたいハッシュタグ よみ:「た」を入力するとハッシ ュタグが出てくるようになる

これで「保存」を押して完了で す。

| (ユーザ話  | 書 ユーザ話     | F書    | 保存      |
|--------|------------|-------|---------|
| 単語     | #アラフォーフ:   | アッション | #2020秋冬 |
| よみ     | た          |       |         |
| 単語を登録し | ておくと、そのよみを | 入力した際 | に登録した単語 |
| が変換候補に | 表示されます。    |       |         |
|        |            |       |         |
|        |            |       |         |
|        |            |       |         |

商品投稿画面で、ハッシュタグを入れる際に「た」を入力するだけで 「#アラフォーファッション #2020年秋冬」が入力されます。

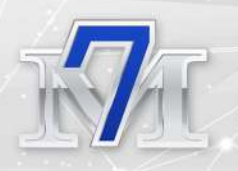

この機能はとても便利で、入力の時短になるので、フォローしてくれ た時の挨拶など「フォローありがとうございます。私もフォローバッ クさせていただきました!」なども登録しています。

#### 5と0のつく日の前日にたくさん投稿する

楽天は 5 日と 0 日のつく日、5 日、10 日、15 日、20 日、25 日、30 日 にポイント 5 倍デーを開催しています。

いつもより売れるので、その前日の夜にたくさん投稿すると紹介した 商品が売れやすいです。

#### セールの時にたくさん投稿する

楽天スーパーセールやお買い物マラソンの時はいつもより売れるの で、たくさん投稿するようにします。

特にタイムセールなど、いつもの値段に比べてかなりお買い得になる ので、その値段の差なども投稿するようにします。

投稿は最初の40文字で勝負

楽天 ROOM の投稿は、スマホ表示の場合、最初の 40 文字くらいしか 表示されません。

この 40 文字にどれくらい商品が お得なのか、送料無料などのお 買い得情報など強調したいこと を盛り込みます。

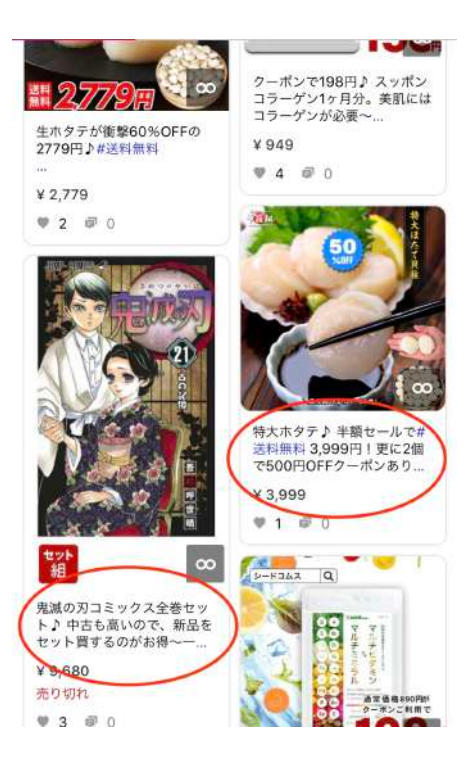

例えばホタテの投稿を例に挙げると「特大ホタテ♪ 半額セールで# 送料無料 3999 円!さらに2個で 500 円 OFF クーポンあり」この投稿 だけで、

- ・ ホタテのサイズが特大
- ・ 半額セール
- 送料無料
- · 3999円
- ・ 2個で500円オフ

という内容がわかります。

このような最初の 40 文字だけでできるだけお得感やオススメポイン トを伝えるような工夫をしてください。

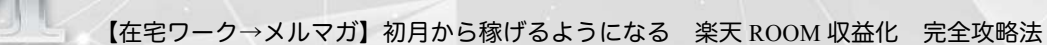

#### 季節のものを投稿する

楽天ROOMでは季節のものが売れやすいので、季節と連動する商品を 投稿すると良いです。

例えば、寒くなってきたら・・・

- ・ ストール、手袋などの防寒具
- ・ フットマフなどのベビー用防寒具
- 人気のダウンジャケットやコートなど
- ストーブやヒーターなどの暖房器具
- · 鍋のセットや牡蠣、ホタテなどの食品

年末にはふるさと納税や帰省に関するグッズなど、世間の流行を意識 した投稿で収益アップを狙いましょう。

### ○楽天 ROOM の報酬・レポートの確認方法

楽天ルームの報酬の確認方法を説明します。

楽天ルームの報酬の合計は楽天ROOMのアプリ。売上商品の詳細など は楽天アフィリエイトのサイトから確認することができます。

それぞれ画像付きで説明します。

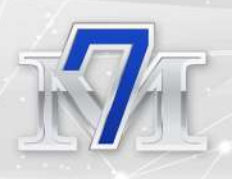

### 楽天 ROOM アプリから売上げを確認する

楽天ルームの「myROOM」の右 上の歯車マークを押します。

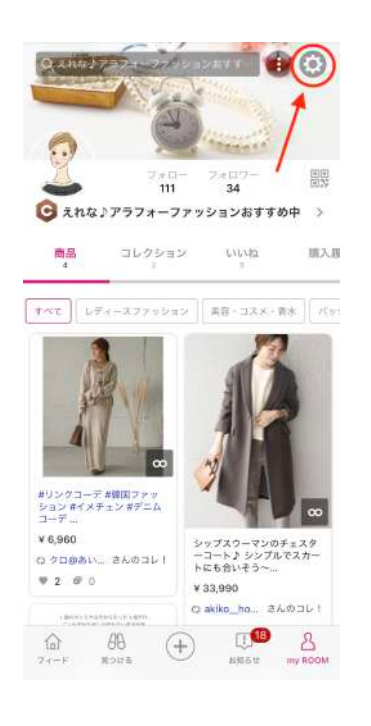

真ん中あたりの「売上確認」を 押します。

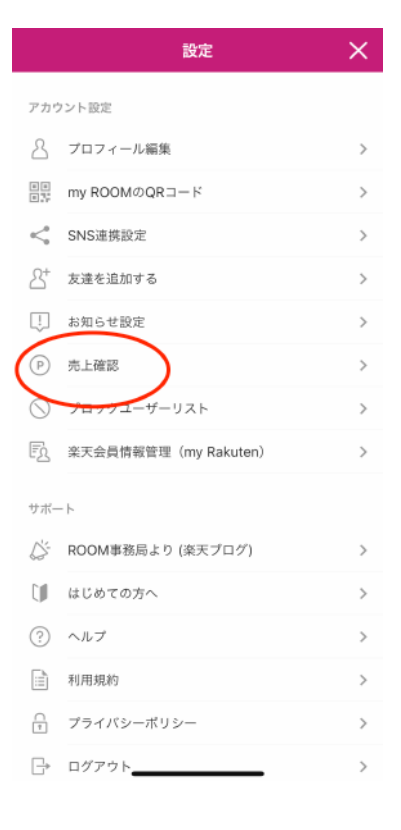

月別の大まかな売上確認ができ ます。

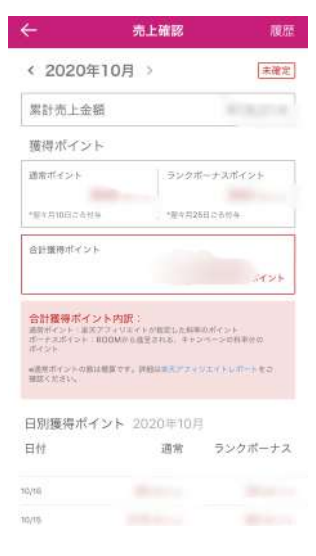

## 楽天アフィリエイトレポートで確認する

どんな商品が何時に売れているのかということは、楽天アフィリエイ トレポートから確認することができます。

売上確認画面の真ん中にある楽 天アフィリエイトレポートがリ ンクになっているので、そこを クリックします。

楽天アフィリエイトのサイトに 自動的に移動します。

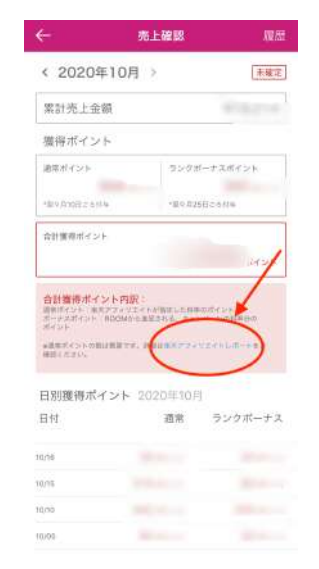

65

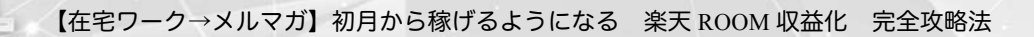

アフィリエイトレポートが出て きたら、「注文明細」を選択し ます。

どんなジャンルの商品が売れた のかというレポートが出てきま す。

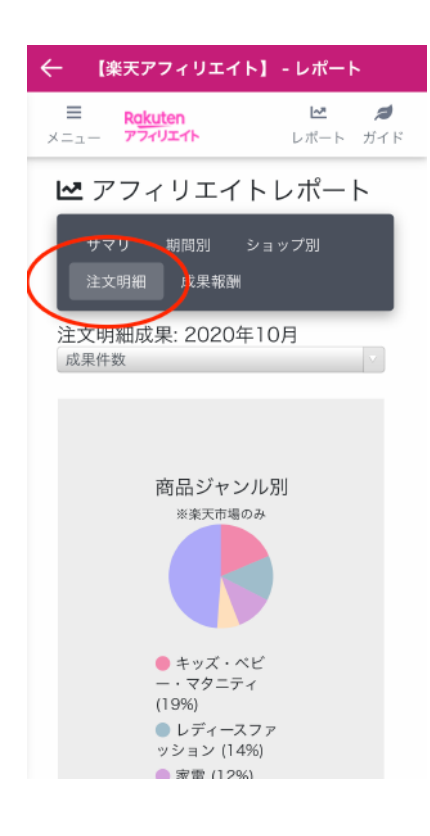

下の方にスクロールしていくと 売上商品の詳細が出てきます。

| = Rok<br>= - 774     | uten<br>rUIAN | レポート | <b>月</b><br>ガイ |
|----------------------|---------------|------|----------------|
| g •                  |               |      |                |
| 発生日時                 | 成果報酬          | 売上金額 | Ŷ              |
| 2020-10-<br>22 20:45 |               |      | 1              |
| 2020-10-<br>22 17:44 |               |      | 5              |
| 2020-10-<br>22 14:50 |               |      | UN AN          |
| 2020-10-<br>22 10:01 |               |      | / 1×           |
| 2020-10-<br>21 13:37 |               |      | L              |
| 2020-10-             |               |      | #              |

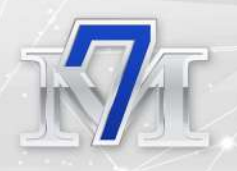

ここで注意して欲しいのは、楽天アフィリをブログなどでやっている 方は楽天ROOMの売上と一緒になってしまっているということです。

どの売上が楽天ROOMからかわかるようにできるので、設定方法を説明します。

まず、左上の▼マークを押して、 一番下の「計測ID」にチェック を入れます。

| E Rokuter                                                       | 1  | ビオート | <b>ガ</b> イ |
|-----------------------------------------------------------------|----|------|------------|
| <ul> <li>ジェンル名</li> </ul>                                       | 報酬 | 売上金額 | 1          |
| Ø ショップ名 Ø 商品名                                                   |    |      | h          |
| <ul> <li>◎ ステータス</li> <li>◎ リンクタイプ</li> <li>○ デバイフタイ</li> </ul> |    |      | 4 11 11    |
| ♥計測10                                                           | -  | - 10 | a<br>J     |
| 2020-10-<br>22 10:01                                            |    |      | 1 . 4      |
| 2020-10-<br>21 13:37                                            |    |      |            |
| 2020-10-                                                        |    |      |            |

更新のマークを押します。

| E Roki               | iten<br>VI-11- | レポート | <b>メ</b> イ |
|----------------------|----------------|------|------------|
| 2 → ◆ 発生日時 1         | 成果報酬           | 売上金額 | 2          |
| 2020-10-<br>22 20:45 |                |      | 1          |
| 2020-10-<br>22 17:44 |                |      | 1.0        |
| 2020-10-<br>22 14:50 |                |      | ß          |
| 2020-10-<br>22 10:01 |                |      | ÿ          |
| 2020-10-<br>21 13:37 |                |      | L<br>7     |
| 2020-10-             |                |      | 4          |

更新できたら、この表を右にスクロールしていくと、計測IDの欄に「楽 天ROOM」の表示が出ています。スマホ画面では見にくいですが、こ の表は横長なので、右にスクロールしていってください。

一番右「計測ID」の欄に「楽天ROOM」の表示が出ている報酬が楽天ROOMからとわかります。

| ← 【楽天アフィリエイト】 - レポート |                   |                |  |
|----------------------|-------------------|----------------|--|
| ■ Rakut<br>メニュー アフィリ | en<br>፲ェイト ፲      | ∠ ≠   ∠ボート ガイド |  |
| 未確定                  | 商品リンク             | -              |  |
| 未確定                  | 楽天モーション<br>ウィジェット |                |  |
| 未確定                  | 商品リンク             | 楽天<br>ROOM     |  |
| 未確定                  | 商品リンク             |                |  |
| 未確定                  | 商品リンク             | 楽天<br>ROOM     |  |
| 未確定                  | 商品リンク             | 楽天<br>ROOM     |  |
| 未確定                  | 商品リンク             | -              |  |
|                      |                   |                |  |

パソコンからの楽天アフィリレポートだとこのように表示されます。

| <b>存生日</b> 冊     | 1.8.45.00 | 売上在祭 | Stephen                 | ショップ名   用品名 | 37-93  | 429947            | 7142917 | 2136D        |
|------------------|-----------|------|-------------------------|-------------|--------|-------------------|---------|--------------|
| 2020-10-22 20:46 |           |      | **                      |             | THE    | 重天モーション<br>ウィジェット | SP      |              |
| 2020-10-22 17-44 |           |      | スマートフォ<br>ン・タブレッ<br>ト   |             | ARE    | 最大モーション<br>つイジョット | SP      |              |
| 2020-10-22 14:50 |           |      | 振奏品・コン<br>タクト・介護        |             | Rigg   | <b>#36</b> 0≥0    | SP      |              |
| 2020-10-22 10:01 |           |      | パジコン・剤<br>辺想剤           |             | 大権を    | 集天モーション<br>ウィジェット | SP      |              |
| 2020-10-21 13:37 |           |      | 684-X7<br>79939         |             | 192    | 歳天モーシュン<br>フィジェット | SP      | 1            |
| 2020-10-20 14:14 |           |      | +9X-48<br>7929<br>1     |             | 282    | 東天モーション<br>ウィジェット | SP      |              |
| 2020-10-20 05:44 |           |      | 67x-27<br>70282         |             | \$.822 | #80220            | SP      |              |
| 2020-10-19 15:55 |           |      | 波行・コス<br>メ - 香水         |             | 実施之    | 集天モーション<br>ウィジェット | SP      |              |
| 8020-10-16 00:51 |           |      | ***-                    |             | THE    | 単品リンク             | SP      | #EX<br>RIDOM |
| 020-10-15 20.31  |           |      | パッグ - 小<br>モ・ブランジ<br>単質 |             | XEE    | 戦払リンク             | SP      | -            |
| 020-10-15 13:40  |           |      | 振奏品・コン<br>タクト・介護        |             | 7.82   | 単格リンク             | SP      | 波大<br>HDOM   |

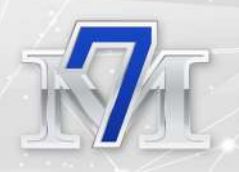

売れている商品のジャンルや時間帯などを分析して、そこに特化した 商品を投稿すれば、収益が上がりやすくなります。

楽天ROOMの売上分析に利用してみてください。

# ●楽天 ROOM で禁止されていること

楽天 ROOM で禁止されていることをご紹介します。アカウント停止 などにもなりかねないので、禁止されていることは絶対にしないよう にしましょう。

楽天 ROOM で禁止されていることは、楽天 ROOM 規定の他に楽天ア フィリエイトの規定に沿っています。

特に注意しなければならないのは、家族間の購入や友達と協力して購入するのは禁止ということです。

1. 家族間(同居の親族など)での購入の場合、誰かと協力して購入 する場合、転売目的の購入は成果対象外(成果破棄)。

引用元:<u>https://affiliate.rakuten.co.jp/guides/help/</u>

禁止事項の詳細は一読してから楽天 ROOM を始めましょう。

楽天 ROOM 利用規約:<u>https://room.rakuten.co.jp/signup/agreement</u> 楽天アフィリエイトガイドライン禁止事項: https://affiliate.rakuten.co.jp/guides/help/

# ●楽天 ROOM 収益の支払い方法

楽天 ROOM 収益は楽天アフィリエイト成果報酬の支払いとして、毎月 10 日に楽天ポイントロ座に支払われます。

支払い方法は 2020 年 12 月より、全て楽天キャッシュでの支払いとなっています。

それまでは 3000 ポイントまでは楽天ポイントでの支払いだったのが、 楽天キャッシュという電子マネーでの支払いになりました。ポイント より楽天キャッシュの方が使用できる機会が多いので、利便性が良く なったといえます。

注意しなければいけないのが、楽天アフィリエイトの 3000 円以上の 報酬の受け取りには、以下の手続きが必要です。

- ・楽天カードの発行
- ・楽天銀行口座開設
- ・楽天銀行口座と楽天 ID の連携

この手続きをしていないと 3000 円以上の報酬が消えて無くなるので、 必ずしてくださいね!

詳しくは楽天アフィリエイト成果報酬のお支払いについて (<u>https://affiliate.rakuten.co.jp/info/rule\_new.html</u>) をご覧ください。

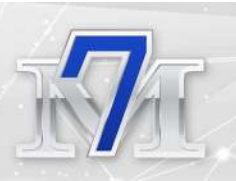

# ○情報発信でブログより稼ぐ

ここまで楽天 ROOM の魅力と収益化までの使い方について説明して きましたが、私が運営しているのはブログがメインです。

ブログで稼ぐことについて少しお話しさせてくださいね♪

私はアドセンスメインの雑記ブログを運営しています。2019 年の夏 に始めたので、まだネットビジネス歴は1年半ほどです。

ブログを始めたばかりの頃はトレンドから取り組み始めました。速報 系トレンドと呼ばれる今話題になっていることで稼いでいた時期も ありましたが、とにかく誰よりも早く記事をアップしてアクセス数を 稼がないといけないため、忙しい家事育児の合間にはなかなか難しい 時もありました。

今は、速報系とまでは言わないけど、ニュースや世間で話題になって いることと生活情報を組み合わせたトレンド記事や育児中のママ向 けの記事、美容レビューなどで ASP 案件に取り組んでいます。

外注さんに記事作成もお願いして、更新頻度と記事の幅を増やしてい るところです。

アクセス数は少しずつ回復し、以前はアドセンスメインで稼いでいましたが、今は ASP メインで稼いでいます。

私は雑記ブログひとつで、1 年目に 50 万円稼ぎました。稼ぐまでに 時間がかかる人もいるブログ運営で、1 年目にこれだけの結果を出せ たのは早い方かもしれません。

順調に行っていたように見える私のブログ運営ですが、2020 年 5 月 のグーグルアップデートでは大打撃を受けました。1 日 5000PV ほど

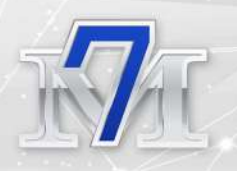

あったアクセスが 1000PV 行かなくなりました。

どうにかしてアクセスを取り戻そうと色々やってみましたが、アクセ スは戻らず、それは今でも完全には復活していません。

本当にショックでした。 あんなに頑張って増やしたアクセス数がある日を境に激減・・・

数週間ほど頭がぼんやりするほどのショックを受けていました。

そこで、私はグーグルのアップデートに依存するブログ運営だけをしているのは危ない、別の収入源が欲しいと思い始め、メルマガで情報発信をしたいと思うようになりました。

メルマガは大きく稼げるだけでなく、毎日のアクセス数やグーグルア ップデートにも依存しません。

あー、せっかく書いた記事がアクセスゼロだった・・・ グーグルアップデートが怖くてヒヤヒヤ

そんな気持ちを持たずにブログを続けられるようになりました。精神的にとても楽になったんです。

さらに、ブログでの発信は一方通行なのに対して、メルマガは読者さんの声が聞こえるようになります。

私は元々コミュニケーションを取るのが好きな方なので、ブログだけ を運営していた頃よりもネットビジネス自体が楽しくなりました。

それに・・・

ブログだけやっていた頃よりもずっと稼げるようになります♪
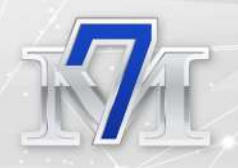

【在宅ワーク→メルマガ】初月から稼げるようになる 楽天 ROOM 収益化 完全攻略法

これが前より楽しくネットビジネスできている一番大きな理由かも しれないです。

結局、稼げないとどんなビジネスをやっていたって面白くないんです から。

もちろんブログで稼ぐということは変わらず続けていくのですが、今 はメルマガで「ブログで稼ぐ方法を知りたい」「やりたいと思ってる けどやり方がわからない」という方にブログを作る方法・ブログで稼 ぐ方法を教えています。

「やってみたいけどブログの作り方がわからない」「ワードプレスで ブログを作る方法を教えて欲しい」という方は本当に多いんです。

あなたがもしブログを運営していたら、それはもう、たくさんの人を 指導できるだけの知識があると言えます。

収益は大きくなくても、ワードプレスでブログを立ち上げたことがあったり、さらにアドセンス審査が通っていたりしたら、それを教えて 欲しい人はたくさんいるんです。

だからメルマガでそれを教えるだけで、たくさんの人の悩みを解決す るだけでなく、稼げてしまうんですよ~!

こんな素敵なことってないですよね♪ ぜひあなたも、メルマガで情報発信してたくさんの人を助けてあげて、 さらにたくさん稼いでくださいね!

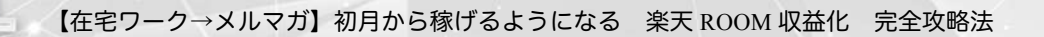

## ○さいごに・・・

この度は、私の「楽天 ROOM 収益化完全攻略法」のレポートを手に 取っていただき、ありがとうございます。

ネットビジネスで稼ぐには、一つの方法だけでなく、ブログを複数持 ったり、メルマガで情報発信をしたり、ツイッターなどの SNS を活 用したりと、たくさんの方法から稼ぐというのが、安定的に稼いでい く方法だと言われています。

そのうちの一つとして楽天 ROOM もあるのではないかなと思います。

楽天 ROOM はその中でも、簡単で、手軽で、ブログやパソコンがな くても、スマホだけで稼げる、素晴らしいツールです!

ブログをやるのは難しそう・・・ でもアフィリエイトで稼いでみたい。

そんな気持ちがあるなら今すぐやって欲しいのが<mark>楽天 ROOM</mark> です。

また、今まで楽天 ROOM をやってみたいと思っていたけど、やり方 がよくわからなかったという方に、楽天 ROOM をやり始めるきっか けになればいいなと思います。

楽天 ROOM でたくさん稼いでくださいね!

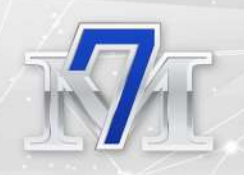

【在宅ワーク→メルマガ】初月から稼げるようになる 楽天 ROOM 収益化 完全攻略法

もし、よくわからないところがありましたら、気軽にメールしてくだ さい♪お答えしますよ~

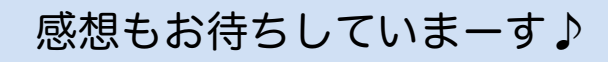

メールアドレス: <u>mailto:erena2020info@gmail.com</u>

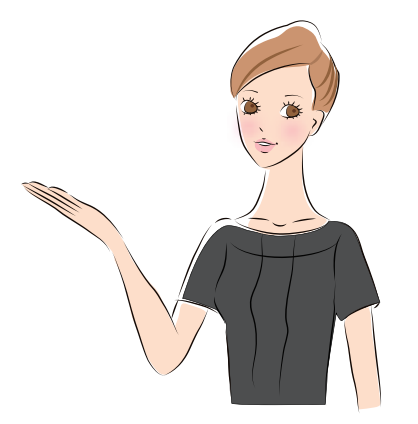

作成者:えれな

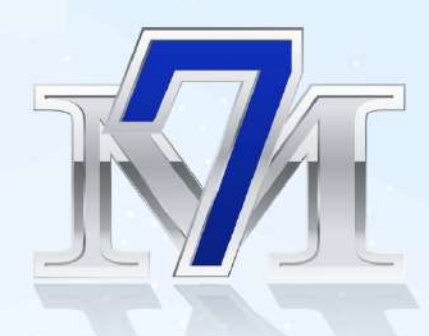

## 本特典作成者

- 💄 作成者名:えれな
- <u>
  </u>ブログ
  :<u>https://erena-style.com/</u>
- メルマガ : ブログで稼いでみたいけど、やり方がわからない方のゼロからサポート
- $\bowtie$  X- $\mathcal{H}$  : erena2020info@gmail.com